# 

System Release 2.5/3.5/4.0 Service Pack 3 Release Notes and Installation Instructions

# **Please Read**

#### Important

Please read this entire guide. If this guide provides installation or operation instructions, give particular attention to all safety statements included in this guide.

# **Notices**

#### **Trademark Acknowledgments**

Cisco and the Cisco logo are trademarks or registered trademarks of Cisco and/or its affiliates in the U.S. and other countries. A listing of Cisco's trademarks can be found at **www.cisco.com/go/trademarks**.

CableCARD is a trademark of Cable Television Laboratories, Inc.

Other third party trademarks mentioned are the property of their respective owners.

The use of the word partner does not imply a partnership relationship between Cisco and any other company. (1009R)

#### **Publication Disclaimer**

Cisco Systems, Inc. assumes no responsibility for errors or omissions that may appear in this publication. We reserve the right to change this publication at any time without notice. This document is not to be construed as conferring by implication, estoppel, or otherwise any license or right under any copyright or patent, whether or not the use of any information in this document employs an invention claimed in any existing **or** later issued patent.

#### Copyright

© 2007, 2012 Cisco and/or its affiliates. All rights reserved. Printed in the United States of America.

Information in this publication is subject to change without notice. No part of this publication may be reproduced or transmitted in any form, by photocopy, microfilm, xerography, or any other means, or incorporated into any information retrieval system, electronic or mechanical, for any purpose, without the express permission of Cisco Systems, Inc.

# Contents

#### **About This Guide**

# Chapter 1 Introducing System Release 2.5/3.5/4.0 Service Pack 3

| Support for Daylight Saving Time Changes    | .3 |
|---------------------------------------------|----|
| Major Improvements to SR 2.5/3.5/4.0 SP3    | .4 |
| What CRs Are Included in This Service Pack? | .5 |
| What Are the Site Requirements?             | .6 |
| What Are the Known Issues?                  | .9 |
|                                             |    |

# Chapter 2 DNCS Pre-Upgrade Procedures

| When to Complete These Procedures                       | 13 |
|---------------------------------------------------------|----|
| Plan Which Optional Features Will Be Supported          | 15 |
| Verify the Integrity of the CDs                         | 17 |
| Verify the Integrity of the DBDS Maintenance CD         | 18 |
| Check Available Disk Space                              | 19 |
| Run the Doctor Report                                   |    |
| Examine Mirrored Devices                                |    |
| Verify DBDS Stability                                   |    |
| Verify and Back Up the Current Modulator Software       |    |
| Check the EAS Configuration – Pre-Upgrade               | 24 |
| Obtain System Configuration                             | 25 |
| Collect Network Information                             |    |
| Check and Remove Sessions                               |    |
| Back Up the DNCS and Application Server File Systems    | 29 |
| Stop the dhctStatus, signonCount, and cmd2000 Utilities |    |
| Back Up and Delete the copyControlParams File           |    |
| Back Up the Informix Database                           |    |
| Suspend Billing and Third-Party Interfaces              |    |
| Stop the cron Jobs                                      | 35 |
| Stop Cisco Basic Backup or Auto Backup Servers          |    |
| Remove the NMI Software                                 |    |
| Stop System Components                                  |    |
| Ensure No Active Database Sessions on the DNCS          | 41 |

vii

1

11

### Chapter 3 System Release 2.5/3.5/4.0 SP3 Installation Procedures

| Detach the Disk Mirrors                             |    |
|-----------------------------------------------------|----|
| Install the Service Pack                            |    |
| Install DST Patches on the Application Server       | 49 |
| Install Additional Software                         | 50 |
| Check the Installed Software Version                |    |
| Add an EAS Variable to the .profile File            | 53 |
| Enable Optional and Licensed Features               | 55 |
| Remove Scripts That Bounce the Pass-Through Process | 56 |
| Reboot the DNCS and Application Server              |    |
| Disable the SAM Process on Aptiv Systems            | 60 |
| Restart the System Components                       | 61 |
| Restart the Billing and Third-Party Interfaces      |    |
| Check cron Jobs                                     |    |
|                                                     |    |

## **Chapter 4 Post-Upgrade Procedures**

| Configure SAM Timers                             | 68 |
|--------------------------------------------------|----|
| Configure the CableCARD Server                   | 69 |
| Check the EAS Configuration – Post Upgrade       | 71 |
| Check BFS QAM Sessions                           | 72 |
| Authorize the BRF as a BFS Server (Optional)     | 75 |
| System Validation Tests (Before Modulator Reset) | 78 |
| Reset the Modulators                             |    |
| Final System Validation Tests                    |    |
| Reinstall the NMI Software                       |    |
| Reattach the Disk Mirrors                        |    |
|                                                  |    |

## **Chapter 5 Customer Information**

85

67

| Appendix A System Release Rollback Procedures      | 87       |
|----------------------------------------------------|----------|
| Roll Back the Enterprise 450 or Sun Fire V880 DNCS | 88<br>91 |
| Reinstall the NMI Software                         |          |

# Appendix B How to Determine the Tape Drive Device Name 95

| Determine the Tape Drive Device Name96 |
|----------------------------------------|
|----------------------------------------|

# Appendix C Direct ASI Installation and Configuration Procedures

#### 99

| Enable the ASI Feature102Stop the System Components103Install the ASI Card106Install the ASI Package108Configure the ASI Card109Check the Status of the ASI Card110Restart System Components111Record Configuration Data114Create an MPEG Source117Set Up the QAM120Set the BIG Offline123Set the BIG Offline126Stop the BFS and OSM Processes127Tear Down BFS Sessions130Clear Completed, Pending, or Failed Sessions131Enable the System for ASI132 | Check for the Existence of the ASI Package   |  |
|----------------------------------------------------------------------------------------------------|----------------------------------------------|--|
| Stop the System Components103Install the ASI Card106Install the ASI Package108Configure the ASI Card109Check the Status of the ASI Card110Restart System Components111Record Configuration Data114Create an MPEG Source117Set Up the QAM120Set the BIG Offline123Set the BIG Offline126Stop the BFS and OSM Processes130Clear Completed, Pending, or Failed Sessions131Enable the System for ASI132                                                   | Enable the ASI Feature                       |  |
| Install the ASI Card106Install the ASI Package108Configure the ASI Card109Check the Status of the ASI Card110Restart System Components111Record Configuration Data114Create an MPEG Source117Set Up the QAM120Set Up the BFS Host123Set the BIG Offline126Stop the BFS and OSM Processes127Tear Down BFS Sessions130Clear Completed, Pending, or Failed Sessions131Enable the System for ASI132                                                       | Stop the System Components                   |  |
| Install the ASI Package108Configure the ASI Card109Check the Status of the ASI Card110Restart System Components111Record Configuration Data114Create an MPEG Source117Set Up the QAM120Set Up the BFS Host123Set the BIG Offline126Stop the BFS and OSM Processes127Tear Down BFS Sessions130Clear Completed, Pending, or Failed Sessions131Enable the System for ASI132                                                                              | Install the ASI Card                         |  |
| Configure the ASI Card109Check the Status of the ASI Card110Restart System Components111Record Configuration Data114Create an MPEG Source117Set Up the QAM120Set Up the BFS Host123Set the BIG Offline126Stop the BFS and OSM Processes127Tear Down BFS Sessions130Clear Completed, Pending, or Failed Sessions131Enable the System for ASI132                                                                                                    | Install the ASI Package                      |  |
| Check the Status of the ASI Card110Restart System Components111Record Configuration Data114Create an MPEG Source117Set Up the QAM120Set Up the BFS Host123Set the BIG Offline126Stop the BFS and OSM Processes127Tear Down BFS Sessions130Clear Completed, Pending, or Failed Sessions131Enable the System for ASI132                                                                                                    | Configure the ASI Card                       |  |
| Restart System Components.111Record Configuration Data114Create an MPEG Source117Set Up the QAM120Set Up the BFS Host123Set the BIG Offline126Stop the BFS and OSM Processes127Tear Down BFS Sessions130Clear Completed, Pending, or Failed Sessions131Enable the System for ASI132                                                                                                    | Check the Status of the ASI Card             |  |
| Record Configuration Data114Create an MPEG Source117Set Up the QAM120Set Up the BFS Host123Set the BIG Offline126Stop the BFS and OSM Processes127Tear Down BFS Sessions130Clear Completed, Pending, or Failed Sessions131Enable the System for ASI132                                                                                                    | Restart System Components                    |  |
| Create an MPEG Source117Set Up the QAM120Set Up the BFS Host123Set the BIG Offline126Stop the BFS and OSM Processes127Tear Down BFS Sessions130Clear Completed, Pending, or Failed Sessions131Enable the System for ASI132                                                                                                    | Record Configuration Data                    |  |
| Set Up the QAM120Set Up the BFS Host123Set the BIG Offline126Stop the BFS and OSM Processes127Tear Down BFS Sessions130Clear Completed, Pending, or Failed Sessions131Enable the System for ASI132                                                                                                    | Create an MPEG Source                        |  |
| Set Up the BFS Host123Set the BIG Offline126Stop the BFS and OSM Processes127Tear Down BFS Sessions130Clear Completed, Pending, or Failed Sessions131Enable the System for ASI132                                                                                                    | Set Up the QAM                               |  |
| Set the BIG Offline126Stop the BFS and OSM Processes127Tear Down BFS Sessions130Clear Completed, Pending, or Failed Sessions131Enable the System for ASI132                                                                                                    | Set Up the BFS Host                          |  |
| Stop the BFS and OSM Processes.127Tear Down BFS Sessions130Clear Completed, Pending, or Failed Sessions131Enable the System for ASI132                                                                                                    | Set the BIG Offline                          |  |
| Tear Down BFS Sessions130Clear Completed, Pending, or Failed Sessions131Enable the System for ASI132                                                                                                    | Stop the BFS and OSM Processes               |  |
| Clear Completed, Pending, or Failed Sessions                                                                                                    | Tear Down BFS Sessions                       |  |
| Enable the System for ASI                                                                                                    | Clear Completed, Pending, or Failed Sessions |  |
|                                                                                                    | Enable the System for ASI                    |  |
| Restart the BFS and OSM Processes134                                                                                                    | Restart the BFS and OSM Processes            |  |
| Charleset Dross during for the ACL Cand                                                                                                    | Checkout Procedures for the ASI Card         |  |
| 1 n a c k a m r r a c a a m r a a a a a a a a a a a a a a a a                                                                                                    | Checkout 1 loceultes for the ASI Card        |  |

# Appendix D Direct ASI Rollback Procedures

137

| Record TSID Values for BFS MPEG Source and BFS QAM |     |
|----------------------------------------------------|-----|
| Turn on the BIG                                    | 140 |
| Record Configuration Data                          | 141 |
| Set the BIG Online                                 | 142 |
| Reconfigure the QAM                                |     |
| Reconnect the BIG                                  | 145 |
| Configure the Front Panel of the BFS QAM           | 146 |
| Configure Inband Data                              | 147 |
| Set Up DNCS Host                                   |     |
| Stop the BFS, OSM, and siManager Processes         | 149 |
| Tear Down BFS Sessions                             |     |
| Clear Completed, Pending, or Failed Sessions       |     |
| Stop the BFS QAM                                   |     |
| Restart the BFS, OSM, and siManager Processes      |     |
| Restart the BFS QAM                                |     |
|                                                    |     |

# **About This Guide**

#### Introduction

This guide provides step-by-step instructions for upgrading a Cisco Digital Broadband Delivery System (DBDS) to System Release (SR) 2.5/3.5/4.0 Service Pack 3 (SP3). Sites that use this guide to upgrade must currently support SR 2.5, 3.5, or 4.0.

Upgrade software installed through this guide is provided in the form of CDs. This is not a UniPack upgrade guide.

#### **Two Identical Service Pack CDs**

Your software binder includes two identical DBDS service pack CDs. One is for installing the service pack and Daylight Saving Time (DST) software on the Digital Network Control System (DNCS); the other is for installing DST software on the Application Server. The installation process is designed so that you can install the DST software on the Application Server at the same time you are installing service pack and DST software on the DNCS. By installing these two sets of software in parallel, you save time and minimize how long system components are down. The instructions in Chapter 3 guide you through the steps.

#### Scope

These release notes and installation instructions pertain to sites that support either the Cisco Resident Application (SARA) or another resident application.

#### Audience

These release notes and installation instructions are written for system operators of Cisco's DBDS, as well as for Cisco engineers who install the SR 2.5/3.5/4.0 SP3 software onto a DNCS and a Cisco Application Server.

#### **Related Publications**

You may find the following publications useful as resources when you implement the procedures in this document. Check the copyright date on your resources to assure that you have the most current version. The publish dates for the following documents are valid as of this printing. However, some of these documents may have since been revised:

- Configuring and Troubleshooting the Digital Emergency Alert System (part number 4004455, published April 2007)
- Configuring Variable Length Subnet Masks in System Release 2.1 or 3.0 Upgrades Technical Bulletin (part number 4000375, published November 2002)
- Daylight Saving Time Configuration Guide (part number 749233, published February 2007)
- DBDS Alarm Manager 1.0 Installation Instructions (part number 745262, published June 2005)
- DBDS Backup and Restore Procedures for SR 2.2 and SR 3.2, SR 2.4 and SR 3.4, SR 2.5 and SR 3.5, and SR 3.3 (part number 4001155, published November 2004)
- DBDS Utilities Version 5.1 Installation Instructions and DNCS Utilities User's Guide (part number 740020, published June 2006)
- DHCT Status Reporting and signonCount Utilities User's Guide (part number 738186, published November 2004)
- GoQAM Software Version 1.1.2 Release Notes and Installation Instructions (part number 4002628, published December 2006)
- GQAM Software Version 4.0.10 Release Notes and Installation Instructions (part number 4019817, published May 2007)
- Install Solaris 8 Patches for Daylight Saving Time 2007 (part number 4000731, published December 2006)
- MQAM Software Version 2.6.2 Release Notes and Installation Instructions (part number 4013674, published October 2006)
- Preparing for the Extension of Daylight Saving Time Operations Alert (part number 4006384, published September 2006)
- QAM Modulator Software Version 2.5.1 Release Notes and Installation Instructions (part number 740242, published December 2006)
- QPSK (Release E14) Release Notes and Installation Instructions (part number 4013491, published March 2007)
- Recommendations for Data Carousel Rate Management (part number 716377, published February 2007)

#### **Aptiv Digital Consideration**

If the site you are upgrading uses the Aptiv Application Server, contact Aptiv Digital before beginning the upgrade. Obtain a copy of **Aptiv Technical Note Number 41**. You will need the information in this technical note for procedures to stop and start the Aptiv Application Server.

#### **Document Version**

This is the third release of this guide. In addition to minor text and graphic changes, the following table provides the technical changes to this guide.

| Description                                                                                                    | See Topic                                                               |
|----------------------------------------------------------------------------------------------------|-------------------------------------------------------------------------|
| Revision A contained a higher value than<br>necessary for the <b>Authorization Time-out</b><br><b>Period</b> field on the CableCARD Data<br>Summary screen. Revision A listed a value<br>of 16 hours; the value now is 2 hours. | See the <i>Configuring the CableCARD Server</i> (on page 69) procedure. |
| The <b>Related Publications</b> section in the <b>Preface</b> contains an updated list of relevant publications.                                                                                                    | See <b>Related Publications</b> in the <b>Preface (on page viii)</b> .  |

# 1

# Introducing System Release 2.5/3.5/4.0 Service Pack 3

#### Introduction

This chapter lists the major improvements and operational changes for the DBDS as a result of installing this updated service pack to the existing system release. In addition, this chapter provides important system information about this service pack.

# **Upgrade Path**

Sites that want to upgrade to this service pack must support System Release 2.5, 3.5, or 4.0. This guide provides instructions for upgrading to SR 2.5/3.5/4.0 SP3.

## **Daylight Saving Time Software**

The SR 2.5/3.5/4.0 SP3 software contains a Daylight Saving Time (DST) patch that loads onto the DNCS and the Application Server. This software allows the system to be configured to accommodate new rules that extend DST by 4 weeks that began with the spring 2007 time change.

## Time to Complete the Upgrade

The upgrade to SR 2.5/3.5/4.0 SP3 must be completed within a maintenance window. Cisco engineers have determined that a typical site can be upgraded in approximately 6 hours.

# In This Chapter

| 4 |
|---|
| 5 |
| 6 |
| 9 |
|   |

# **Support for Daylight Saving Time Changes**

Starting in the spring of 2007, U.S. Daylight Saving Time (DST) starts the second Sunday in March (March 11, 2007) and ends the first Sunday in November (November 4, 2007) in response to the decision by the U.S. Congress to extend DST by 4 weeks.

Cisco designed the DST Rules Feature to accommodate the new U.S. rules and to provide support for changing time on the dates that are appropriate in different parts of the world. Cisco has added parameters to system and client software to define the rules for the DST time extension.

The DNCS relies on Solaris for time keeping; therefore, the Solaris patches are critical to ensure a smooth transition to DST. To support the DST Rules Feature it is necessary to install Solaris 8 patches for Cisco products that use the Solaris 8 operating system.

To get more information on the daylight saving change, refer to the following documentation:

- Preparing for the Extension of Daylight Saving Time Operations Alert
- Daylight Saving Time Configuration Guide

# Major Improvements to SR 2.5/3.5/4.0 SP3

In addition to the DST Rules feature, SR 2.5/3.5/4.0 SP3 features an operational improvement mandated by the Federal Communication Commission. After July 2007, no set-top boxes can be deployed that use embedded security. In response to this mandate, Cisco has begun producing and distributing DHCTs that require CableCARD modules for all conditional access activities. Cisco has modified the DNCS to support a method of binding the CableCARD module to the associated host set-top without user interaction or two-way staging.

# What CRs Are Included in This Service Pack?

#### **Implemented Change Requests**

This list highlights some of the major improvements to the DNCS that are included in this service pack. Contact your Cisco marketing manager for additional details on any of these change requests (CRs).

#### CR 57524: The alarmCollector Process No Longer Leaks Memory

The alarmCollector process was modified to improve the efficiency with which system memory is used.

#### CR 62016: The dbUIServer Process No Longer Leaks Memory

The dbUIServer process was modified to use system memory more efficiently.

#### CR 62542: DSM Process on DNCS No Longer Crashes

Cisco has corrected a condition that caused an occasional crash of the DSM process on the DNCS.

# What Are the Site Requirements?

#### Introduction

This section provides the following information:

- Identifies the CDs that are needed to install the service pack software
- List the software components tested and released as part of this service pack
- Provides the antecedents and prerequisites required before installing this service pack

#### Antecedents

This release succeeds and carries forward all of the enhancements, features, and improvements of previous system releases and related service packs.

#### **Prerequisites**

The DBDS must meet the following prerequisites before you install this service pack:

- SR 2.5, 3.5, or 4.0 is currently installed on your system.
- You have the CD labeled **DBDS Maintenance CD 2.1.11** (or later) in order to complete the required backups of the database and the filesystem.

**Note:** DBDS Maintenance CD 2.1.11 is the minimum version that is certified for SR 2.5/3.5/4.0 SP2.

 Sites that are using the RNCS component of the DBDS need the DVD labeled similarly to RNCS Install DVD.

Note: Note that this is a DVD and not a CD.

DBDS Utilities Version 5.1.x or later is installed on your system.

#### System Release Compatibility

The following software applications and patches have been tested and are being released as part of this service pack:

- DNCS Application 4.0.0.33
- DNCS GUI/WUI **4.0.0.33**
- DNCS/Application Server Platform 3.5.0.3p2
- Solaris Patches 3.5.0.3p1

- MQAM 2.6.2
- QAM Application 2.5.1
- GQAM **4.0.10**
- QPSK E14 / A62

This service pack can be applied to DBDS networks operating at SR 2.5, 3.5, or 4.0.

For a list of all available patches to date for SR 2.5, 3.5, or 4.0 and a complete configuration listing for SR 4.0 SP2, please contact Cisco Services.

#### **Application Platform Release Dependencies**

The following table shows the application platform release dependencies for this system release.

**Important!** You must have these versions of application platform software *or later* installed on your system prior to beginning the upgrade process. If you do not install the correct application platform software *before* you upgrade your network, subscribers may see video freezing and black screens when using VOD or *anything*-On-Demand (xOD) applications.

| Set-Top Platform                                                | Operating System (OS)        | SARA*                  | PowerKEY Conditional<br>Access Version          |
|-----------------------------------------------------------------|------------------------------|------------------------|-------------------------------------------------|
| Explorer 8300<br>DVR<br>v. 1.4.3a10 (or later)<br>v. 1.5.2      | OS 6.14.74.1<br>OS 6.14.79.1 | 1.88.22.1<br>1.89.16.2 | 3.9<br>3.9                                      |
| Explorer 8000/8010<br>DVR<br>v. 1.4.3a10 (or later)<br>v. 1.5.2 | OS 6.12.74.1<br>OS 6.12.79.1 | 1.88.22.1<br>1.89.16.2 | 3.7.5<br>3.7.5                                  |
| Explorer 3250HD<br>HD 1.6.0 (or later)                          | OS 3.24.5.2                  | 1.59.18.1              | 3.9                                             |
| Explorer<br>2xxx, 31xx, 3200,<br>3100HD                         | OS 3.13.6.1                  | 1.60.6.2               | 1.0.6.20 (Explorer 2000s)<br>1.0.7 (all others) |

\* Cisco Resident Application

**Important!** If you are not using the Cisco Resident Application, contact your resident application provider to verify that you have the most recent version.

#### **Server Platforms**

The following Digital Network Control System (DNCS) and Application Server hardware platforms are supported by this software release.

#### DNCS

| Platform           | Hard Drives  | Memory                                                                                 |
|--------------------|--------------|----------------------------------------------------------------------------------------|
| Sun Fire V880      | 12 X 73 GB   | 1 GB minimum<br><b>Note:</b> The Sun Fire V880<br>server ships with 8 GB of<br>memory. |
| Sun Enterprise 450 | ■ 7 X 9 GB   | 1 GB minimum                                                                           |
|                    | ■ 7 X 18 GB  |                                                                                        |
|                    | ■ 10 X 9 GB  |                                                                                        |
|                    | ■ 10 X 18 GB |                                                                                        |

#### **Application Server**

| Platform      | Hard Drives | Memory         |  |
|---------------|-------------|----------------|--|
| Sun Blade 150 | 1 X 40 GB   | 512 MB minimum |  |
| Sun Ultra 5   | ■ 1 X 9 GB  | 256 MB minimum |  |
|               | ■ 1 X 20 GB |                |  |

# What Are the Known Issues?

This section lists the CRs that were found while testing this software. Efforts to address these issues are ongoing in the Cisco laboratories.

#### CR 66001: The dbUIServer Process May Leak Memory

Cisco is aware of a condition whereby frequent use of the Session List window may exhaust system memory.

#### CR 66250: Batch EMM Installation for CableCARDs May Produce Multiple OUIs

Cisco engineers are aware of a condition that sometimes results in duplicate CableCARD module OUIs being written to the database during batch EMM installs.

#### CR 69011: Batch Installation is Required for EMMs to Pair With CableCARDs

Cisco is aware of a condition that affects some Multi-Stream CableCARD modules. When a new OUI is added to the DNCS for the first time, the EMMs must be installed using the batch install process. If the batch install process is not used, pairing of EMMs and modules in the CableCARD GUI may fail.

# 2

# DNCS Pre-Upgrade Procedures

#### Introduction

This chapter contains procedures that must be completed before you begin the actual upgrade process. These pre-upgrade procedures consist mainly of system checks, backups, and various operations upon the metadevices of the DNCS.

The first several procedures of this chapter can be completed before the maintenance window begins, while the actual upgrade of DNCS software must be completed during a maintenance window. See *When to Complete These Procedures* (on page 13) for a list of those procedures that can be completed before the start of the maintenance window.

# In This Chapter

| When to Complete These Procedures                       | 13                                                   |
|---------------------------------------------------------|------------------------------------------------------|
| Plan Which Optional Features Will Be Supported          | 15                                                   |
| Verify the Integrity of the CDs                         | 17                                                   |
| Verify the Integrity of the DBDS Maintenance CD         | 18                                                   |
| Check Available Disk Space                              | 19                                                   |
| Run the Doctor Report                                   | 20                                                   |
| Examine Mirrored Devices                                | 21                                                   |
| Verify DBDS Stability                                   | 22                                                   |
| Verify and Back Up the Current Modulator Software       | 23                                                   |
| Check the EAS Configuration – Pre-Upgrade               | 24                                                   |
| Obtain System Configuration                             | 25                                                   |
| Collect Network Information                             | 26                                                   |
| Check and Remove Sessions                               | 28                                                   |
| Back Up the DNCS and Application Server File Systems    | 29                                                   |
| Stop the dhctStatus, signonCount, and cmd2000 Utilities | 30                                                   |
| Back Up and Delete the copyControlParams File           | 32                                                   |
| Back Up the Informix Database                           | 33                                                   |
| Suspend Billing and Third-Party Interfaces              | 34                                                   |
| Stop the cron Jobs                                      | 35                                                   |
| Stop Cisco Basic Backup or Auto Backup Servers          | 37                                                   |
| Remove the NMI Software                                 | 38                                                   |
| Stop System Components                                  | 39                                                   |
| Ensure No Active Database Sessions on the DNCS          | 41                                                   |
|                                                         | <ul> <li>When to Complete These Procedures</li></ul> |

# When to Complete These Procedures

#### **Upgrade Process**

As you are planning the upgrade, be sure to contact your billing vendor to make arrangements to suspend the billing interface on the night of the upgrade. This is an important step. Your system must not try to access the database during the upgrade process. In addition, contact the provider(s) of any third-party applications that your system supports. Follow their guidance in determining whether these third-party interfaces should be stopped and if the application needs to be updated during the upgrade.

#### **Complete These Procedures**

#### **Pre-Maintenance Window**

To save valuable time, complete the pre-maintenance window procedures in this chapter prior to the beginning of the maintenance window. Depending upon the size of the system you are upgrading, it should take about 3 or 4 hours to complete the following procedures:

- Plan Which Optional Features Will Be Supported (on page 15)
- Verify the Integrity of the CDs (on page 17)
- Verify the Integrity of the DBDS Maintenance CD (on page 18)
- Check Available Disk Space (on page 19)
- **Run the Doctor Report** (on page 20)
- Examine Mirrored Devices (on page 21)
- Verify DBDS Stability (on page 22)
- Verify and Back Up the Current Modulator Software (on page 23)
- Check the EAS Configuration Pre-Upgrade (on page 24)
- Obtain System Configuration (on page 25)
- Collect Network Information (on page 26)
- Check and Remove Sessions (on page 28)

- **Back Up the DNCS and Application Server File Systems** (on page 29)
- Stop the dhctStatus, signonCount, and cmd2000 Utilities (on page 30)
- **Back Up and Delete the copyControlParams File** (on page 32)
- **Back Up the Informix Database** (on page 33)

#### **During the Maintenance Window**

At the beginning of the maintenance window, you should start with *Suspend Billing and Third-Party Interfaces* (on page 34) and complete all of the remaining procedures in Chapter 2. You should also complete the procedures in Chapter 3 during the same maintenance window.

# **Plan Which Optional Features Will Be Supported**

#### **Optional Features**

This software includes several optional features that system operators can elect to enable on their systems. Some of these features require that the system operator obtain a license for the feature to be activated; others can simply be activated by engineers at Cisco Services without a license.

**Important!** Any features that are currently enabled or licensed do not have to be reenabled.

Determine which optional features (licensed or unlicensed) need to be enabled as a result of this upgrade. You will activate these optional features while the system processes are down.

If any licensed features are to be enabled as a result of this upgrade, contact Cisco to purchase the required license.

#### **Licensed Features**

The following licensed features can be enabled with this software:

- EAS Filtering Enables system operators to filter Emergency Alert System (EAS) messages by hub
- Enhanced Interactive Session Performance Improves the efficiency with which the DNCS processes video-on-demand (VOD) sessions
- Session-Based Encryption Activates encryption for session-based VOD
- Distributed DNCS Allows the DNCS to manage several remote headends

#### **Enabled Features**

The following list contains some of the optional features that can be enabled by engineers at Cisco Services without a special license. Not all of these features necessarily pertain to the software you are installing in this guide. Check with your North American marketing representative or Cisco Services if you are unsure about which optional features this software supports.

- Conditional Access Mode Specifies whether the Cisco (PowerKEY®) encryption method or a non-Cisco encryption method is used for DHCTs in the network
- DBDS Network Overlay Allows Cisco DHCTs to be used on a Motorola system
- SI Type to Use Specifies the type of System Information (SI) to use on the system (ATSC or DVB). ATSC is the standard SI type for North American cable systems. DVB is frequently used in Europe and other areas of the world
- Dynamic PID Mapping Mode Allows for the use of non-unique transport stream IDs (TSIDs) throughout the system
- Preallocated Session Management Permits the set up of sessions on Cisco Multiple Quadrature Amplitude modulators (MQAMs) for use by an external session resource manager process for VOD
- Direct ASI Permits the use of the Asynchronous Serial Interface (ASI) card in the DNCS for transmitting inband data directly to a QAM without the need for a Broadband Integrated Gateway (BIG)

**Note:** Refer to Appendix C for detailed instructions to install and configure the Direct ASI feature.

Third-Party Source – Allows tuning tables to be built for clear digital sources generated by QAMs not managed by the DNCS, and it eliminates the need to use a mirror QAM for Program and System Information Protocol (PSIP) services

**Note:** For additional information, refer to the technical bulletin *Program and System Information Protocol Configuration for System Releases 2.5, 3.5, and 4.0.* 

- Enhanced Split Channels Enables two different content streams and multiple channel schedules at different times of the day
- Netcrypt Bulk Encryptor Supports encrypted digital broadcast and narrowcast transport streams across multiple headends, as well as up to three distinct conditional access systems

# Verify the Integrity of the CDs

Complete the following steps for each CD, except the DBDS Maintenance CD, contained in the software binder.

Note: You will verify the DBDS Maintenance CD in a separate procedure.

- 1 If necessary, open an xterm window on the DNCS.
- 2 Complete the following steps to log on to the xterm window as **root** user.
  - **a** Type **su** and press **Enter**. The password prompt appears.
  - **b** Type the root password and press **Enter**.
- 3 Insert a CD into the CD drive on the DNCS.

**Note:** If a File Manager window opens after you insert the CD, close the window.

- **4** Type **cd /cdrom/cdrom0** and then press **Enter**. The /cdrom/cdrom0 directory becomes the working directory.
- 5 Type **Is -la** and then press **Enter**. The system lists the contents of the CD.
- 6 Did the system list the contents of the CD as expected?
  - If yes, go to step 7.
  - If **no**, the CD might be defective. Call Cisco Services for assistance.
- 7 Type **pkgchk** -d . SAI\* and then press Enter.

**Important!** Be sure to type the dot between the **-d** and **SAI\***. **Results:** 

- The system checks each package on the CD that starts with SAI.
- The system performs a checksum on each package and ensures that the checksum matches what is contained on the package map.
- The system lists the results of a package check.

**Note:** The system may list some warnings, which are normal and can be ignored. The system clearly lists any errors found during the package check.

- 8 Did the package check reveal any errors?
  - If **yes**, contact Cisco Services for assistance.

**Important!** Do *not* proceed with the upgrade if the CD contains errors.

- If **no**, follow these instructions.
  - **a** Type **cd** / and then press **Enter**.
  - **b** Type **eject cdrom** and then press **Enter**.
  - **c** Type **exit** and then press **Enter** to log out as root user.
- 9 Repeat steps 2 through 8 for each CD received in the software binder.

# Verify the Integrity of the DBDS Maintenance CD

#### Verifying the Integrity of the DBDS Maintenance CD

Complete the following steps to verify the integrity of the DBDS Maintenance CD.

- Insert the DBDS Maintenance CD into the CD drive of the DNCS.
   Note: If a File Manager window opens after you insert the CD, close the window.
- 2 Type **cd/cdrom/cdrom0** and then press **Enter**. The /cdrom/cdrom0 directory becomes the working directory.
- 3 Type **1s** –**1** and then press **Enter**.

**Result:** The system displays the contents of the CD, which should be similar to the following example:

```
total 18
32060 drwxr-xr-x 8 root
                         nobody
                                    512 Mar 22 10:46.
32960 drwxr-xr-x 4 root other
                                  512 Mar 22 10:46 ..
32992 dr-xr-xr-x 2 root sys
                                2048 Sep 30 2005 s0
32984 drwxr-xr-x 20 root other
                                  1024 Nov 3 09:55 s1
32983 drwxr-xr-x 2 root root
                                 512 Jul 14 2005 s2
32982 drwxr-xr-x 5 root root
                                 512 Nov 3 09:55 s3
32981 drwxr-xr-x 2 root
                                 512 Jul 14 2005 s4
                         root
32966 drwxr-xr-x 2 root root
                                 512 Jul 14 2005 s5
```

- 4 Were the results from step 3 similar to the example?
  - If yes, complete the following steps.
    - **a** Type **cd** / and then press **Enter**.
    - **b** Type **eject cdrom** and then press **Enter**.
    - **c** Type **exit** and then press **Enter** to log out the root user.
  - If **no**, call Cisco Services.

# **Check Available Disk Space**

Cisco recommends that you have at least 700 MB of free space on the /disk1 filesystem to install the upgrade. This procedure provides instructions to check available disk space on your DNCS.

## **Checking Available Disk Space**

1 From an xterm window on the DNCS, type **df** -**kl** /**disk1** and then press **Enter**. The system displays, in the **Available** column, the amount of used and available space on the / disk1 filesystem.

| Telnet 192.168.44.23                                                           | 0                                                     |                           |                      |                 |                   | - 🗆 🗙 |
|--------------------------------------------------------------------------------|-------------------------------------------------------|---------------------------|----------------------|-----------------|-------------------|-------|
| popeye:/export/home/<br>Filesystem<br>/dev/md/dsk/d510<br>popeye:/export/home/ | dncs\$ > df -kl<br>1024-blocks<br>6947697<br>dncs\$ > | ∕disk1<br>Used<br>4631466 | Available<br>2246755 | Capacity<br>68% | Mounted<br>∕disk1 | on    |
|                                                                                |                                                       |                           |                      |                 |                   |       |
|                                                                                |                                                       |                           |                      |                 |                   |       |
|                                                                                |                                                       |                           |                      |                 |                   | -     |

- **2** Does the Available column show that at least 700,000 blocks are available for the upgrade?
  - If yes, go to *Run the Doctor Report* (on page 20). You have sufficient space in which to perform the upgrade.
  - If no, call Cisco Services. Engineers at Cisco Services can advise you regarding disk clean-up procedures.

# **Run the Doctor Report**

#### Introduction

Before upgrading the DNCS, run the Doctor report using the instructions provided in the *DBDS Utilities Version 5.1 Installation Instructions and DNCS Utilities User's Guide*. The Doctor report provides key system configuration data that might be useful before you begin the upgrade process.

#### Notes:

- On a typical system, the Doctor report takes about 10 minutes to run.
- Call Cisco Services if the Doctor report indicates that the database requires additional data space or temporary space.

#### Analyze the Doctor Report

When you analyze the output of the Doctor report, be certain that no disk partition is at over 85 percent capacity. Call Cisco Services if the Doctor report reveals that a disk partition is over 85 percent capacity.

Also analyze the output of the Doctor report to verify that the inband SI\_INSERT\_RATE is *not* greater than 0 (zero). If the inband SI\_INSERT\_RATE is greater than 0 (zero), refer to *Recommendations for Setting System Information to Out-of-Band*, and follow the procedures provided to disable inband SI.

Note: If the inband SI is disabled, then the SI\_INSERT\_RATE is 0.

**Important!** Do *not* go to the next procedure until you have completed running and analyzing the Doctor report and correcting any problems it reports.

# **Examine Mirrored Devices**

#### Introduction

Before you disable the disk mirroring functions of the Enterprise 450 or the Sun Fire V880 DNCS in preparation of an upgrade, you should examine the status of the mirrored drives on your system. All the disk mirroring functions must be working normally before proceeding with the upgrade.

#### CAUTION:

If the disk mirroring functions of the DNCS are not working properly before the upgrade, you may not be able to easily recover from a failed upgrade.

#### **Examining the Mirrored Devices**

Complete the following steps to examine the status of the mirrored drives on your DNCS.

- 1 If necessary, open an xterm window on the DNCS.
- **2** Type **metastat** | **more** and then press **Enter**. The system displays the status of all of the metadevices on the DNCS.

Note: Press the Spacebar, if necessary, to page through all of the output.

- **3** Check the conditions of the following *two* items and then answer the question in step 4.
  - The designation **ok** appears in the **State** column next to each metadevice.
  - No Hot Spare indicates In Use.
- **4** Are both of the conditions listed in step 3 "true"?
  - If yes (to both conditions listed in step 3), go to Verify and Back Up the Current Modulator Software (on page 23).
  - If no (to either or both conditions listed in step 3), call Cisco Services for help in resolving these issues with the metadevices.

# **Verify DBDS Stability**

- 1 Complete the following steps to perform a slow and fast boot on a test DHCT with a working return path (2-way mode).
  - **a** Boot a DHCT.

Note: Do not press the Power button.

**b** Access the Power On Self Test and Boot Status diagnostic screen on the DHCT and verify that all parameters, except UNcfg, display **Ready**. UNcfg displays **Broadcast**.

**Note:** The fields on this screen may take up to 2 minutes to completely populate with data.

- **c** Press the **Power** button on the DHCT to turn on the power and establish a two-way network connection.
- **d** Access the Power On Self Test and Boot Status diagnostic screen on the DHCT and verify that all parameters, including UNcfg, display **Ready**.
- 2 Verify that you can ping the test DHCT.
- 3 Stage at least one new DHCT. After staging the DHCT, verify the following:
  - The DHCT loaded the current client release software.
  - The DHCT received at least 33 EMMs (Entitlement Management Messages).
  - The DHCT successfully received its Entitlement Agent.
- **4** Verify that the Interactive Program Guide (IPG) displays 7 days of valid and accurate data.
- 5 Verify the pay-per-view (PPV) barkers appear on the PPV channels correctly.
- 6 Verify that all third-party applications have loaded and operate properly.
- 7 Verify that you can purchase a video-on-demand and /or xOD program.

# Verify and Back Up the Current Modulator Software

Before beginning the upgrade process, verify the current software version of the QPSK and QAM-family of modulators. This provides the operator with an understanding of what software is currently in use on the network. At this time in the pre-upgrade process, you also need to back up this software to ensure that you can roll back to your previous network configuration.

Refer to the **Verify the Current Software Version on the DNCS** and **Back Up the Current Configuration Files** sections in each of the following installation guides for complete instructions:

- GoQAM Software Version 1.1.2 Release Notes and Installation Instructions
- GQAM Software Version 4.0.10 Release Notes and Installation Instructions
- MQAM Software Version 2.6.2 Release Notes and Installation Instructions
- QAM Modulator Software Version 2.5.1 Release Notes and Installation Instructions
- *QPSK* (*Release E14*) *Release Notes and Installation Instructions*

# **Check the EAS Configuration—Pre-Upgrade**

Before installing the software, verify that your EAS equipment is working correctly by testing the system's ability to transmit EAS messages. Complete all of the procedures in the **Conduct EAS Tests** chapter of *Configuring and Troubleshooting the Digital Emergency Alert System*.

**Note:** You will check the EAS configuration after the upgrade to ensure there are no issues.
## **Obtain System Configuration**

Complete the following steps to obtain basic system configuration data. You may need some of this information later during the upgrade.

- 1 If necessary, open an xterm window on the DNCS.
- **2** Type **more /etc/hosts** and then press **Enter**. A list of IP (Internet Protocol) addresses and hostnames appears.
- 3 On a sheet of paper, write down the IP addresses of the hosts that appear in the /etc/hosts file.

Important! At a minimum, write down the IP addresses for the following hosts:

- appservatm \_\_\_\_\_
- dncsatm
- dncseth
- dncsted
- **4** Type **uname -n** and then press **Enter**. The hostname for the DNCS appears.

**Important!** Call Cisco Services if the hostname contains a period (.). Cisco Services engineers will help you change it to a valid hostname.

- 5 Write down the hostname for the DNCS, as displayed in step 4: \_\_\_\_\_
- 6 From an xterm window on the Application Server, type **more /etc/hosts** and then press **Enter**. A list of IP addresses and hostnames appears.
- 7 Write down the IP addresses and hostnames for the following hosts:
  - dncsatm
  - appservatm (if appservatm is not 10.253.0.10)
- 8 At the Application Server, type **uname** -**n** and then press **Enter**. The hostname for the Application Server appears.
- 9 Write down the hostname for the Application Server, as displayed in step 8:

## **Collect Network Information**

In this section, you are collecting network information required to reconstruct the system should the upgrade fail.

- 1 If necessary, open an xterm window on the DNCS.
- 2 Complete the following steps to log on to the xterm window as root user.
  - **a** Type **su** and press **Enter**. The password prompt appears.
  - **b** Type the root password and press **Enter**.
- **3** Type **cd /export/home/dncs** and then press **Enter**. The /export/home/dncs directory becomes the working directory.
- **4** Type **mkdir network** and then press **Enter**. The system creates a directory called network.
- **5** Type **cd network** and then press **Enter**. The /export/home/dncs/network directory becomes the working directory.
- **6** Type the following commands to copy the necessary files to this newly created directory.

#### Important!

- Press **Enter** after typing each command.
- Note that the first few commands require a space, followed by a period, after the body of the command.
- a cp -p /etc/hosts.
- b cp -p /etc/hostname.\* .
- c cp -p /etc/netmasks .
- d cp -p /etc/defaultrouter .

Note: This file may not be included in your network configuration.

e cp -p /etc/defaultdomain .

Note: This file may not be included in your network configuration.

- f cp -p /etc/vfstab.
- g cp -p /etc/nsswitch.conf .
- h cp -p /etc/rc2.d/S82atminit .
- i cp -p /etc/inet/ipnodes .
- j netstat -nrv > netstat.out
- k ifconfig -a > ifconfig.out
- 1 df -k > df.out
- m eeprom nvramrc > nvramrc.out

- 7 Type **cd /var/spool/cron** and then press **Enter**.
- 8 Type tar cvf crontabs.< date >.tar crontabs and then press Enter.
   Note: Replace < date > with the current date.
   Example: tar cvf crontabs.020107.tar crontabs
- 9 Type **cp crontabs.< date >.tar /export/home/dncs/network** and then press **Enter**.
- **10** Type **exit** and then press **Enter** to log out as root user.
- 11 Type cd /export/home/dncs/network and then press Enter.
- 12 Type Is -ltr and then press Enter to verify that each file copied successfully to the /export/home/dncs/network directory and that no file has a size of 0 (zero).Note: The "l" in Is and -ltr is a lowercase letter L.
- 13 Go to *Check and Remove Sessions* (on page 28).

## **Check and Remove Sessions**

### Introduction

After you have obtained your system configuration, your next step is to check the BFS QAM for the number of sessions and to remove any completed or orphaned sessions. This check is done both before and after the installation process is complete to provide a comparison of the number of sessions. This comparison indicates a successful upgrade by ensuring the correct number of sessions were built after the upgrade process is complete.

## Checking the BFS Sessions on the BFS QAM

Complete the following steps to check and record the number of pre-upgrade BFS sessions.

- 1 Choose one of the following options to check the number of BFS sessions:
  - Press the **Options** button on the front panel of the BFS QAM until the Session Count total appears.
  - Type /dvs/dncs/bin/auditQam -query <IPAddr> 2 and press Enter.
     Note: <IPAddr> is the IP address of the data QAM.
- 2 Record the Session Count total in the space provided.

## **Removing Completed or Orphaned Sessions**

Complete the following steps to remove completed or orphaned sessions by running the clearDbSessions utility.

**Note:** The clearDbSessions utility takes several minutes to complete and can be running in the background as you complete the remaining procedures in this chapter.

- 1 If necessary, open an xterm window on the DNCS.
- **2** Type **clearDbSessions** and then press **Enter**. The system removes all completed session, resource, and network graph records more than 1 hour old from the database.
- **3** Type **clearDbSessions -c** and then press **Enter**. The system removes all completed session, resource, and network graph records from the database.
- **4** Type **clearDbSessions -o** and then press **Enter**. The system removes orphaned records from the database.

# Back Up the DNCS and Application Server File Systems

Perform a complete backup of the DNCS and Cisco Application Server file system now. Procedures for backing up the file system are contained in *DBDS Backup and Restore Procedures for SR 2.2 and SR 3.2, SR 2.4 and SR 3.4, SR 2.5 and SR 3.5, and SR 3.3*. If necessary, call Cisco Services to obtain a copy of these backup and restore procedures.

#### Notes:

- Procedures for backing up the file system are found in the Backing Up and Restoring the DNCS and Application Server chapter of the DBDS Backup and Restore Procedures for SR 2.2 and SR 3.2, SR 2.4 and SR 3.4, SR 2.5 and SR 3.5, and SR 3.3.
- It may take up to 2 hours to back up a DNCS file system; you can usually back up an Application Server file system in about 30 minutes.
- If you have an Aptiv Application Server, refer to whatever backup procedures have been supplied to you by Aptiv Digital, and back up the file system of the Aptiv Application Server.

# Stop the dhctStatus, signonCount, and cmd2000 Utilities

## Introduction

When sites are being upgraded, the dhctStatus utility may occasionally be actively polling DHCTs, and the signonCount and cmd2000 utilities may be active in system memory. Upgrades proceed more smoothly when the dhctStatus utility is not actively polling DHCTs and when the signonCount and cmd2000 utilities are not in system memory. The procedures in this section guide you through the steps required to terminate the polling activity of the dhctStatus utility, as well as to remove the signonCount and cmd2000 utilities from system memory.

## Terminating the dhctStatus Utility Polling Operation

Complete the following steps to determine whether the dhctStatus utility is actively polling DHCTs, and then terminate the polling operation, if necessary.

- 1 If necessary, open an xterm window on the DNCS.
- 2 Type **dhctStatus** and press **Enter** to display the dhctStatus menu.
- 3 To terminate the polling operation, follow these instructions.
  - **a** Type **p** and then press **Enter**. The system displays a polling menu.
  - **b** Type **t** and then press **Enter**. The system terminates the polling operation.
  - c Press Enter to return to the main menu.
  - d Press **q** and then press **Enter** to exit the menu.
- **4** Type **ps -ef | grep dhctStatus** and then press **Enter** to determine if all of the processes are terminated.

#### **Example:**

dncs 12514 12449 0 13:50:27 pts/3 0:00 /bin/ksh /dvs/dncs/bin/dhctStatus dncs 12556 12514 0 13:50:28 pts/3 0:01 /usr/local/bin/perl /dvs/dncs/bin/DhctStatus/dhctStatus.pl

dncs 12681 12632 0 13:50:54 pts/10 0:00 grep dhct

5 Type kill -9 <processid> and then press Enter for any process ID displayed in step 4.

Example: kill -9 12449

## Removing the signonCount Utility from System Memory

- 1 If necessary, open an xterm window on the DNCS.
- 2 Type **signonCount uninstall** and press **Enter**.

**Note:** The utility is not permanently uninstalled; it is placed back into system memory the next time you run the signonCount utility.

- **3** Type **ps -ef | grep signonCount** and then press **Enter**. A list of DNCS processes and process IDs display on the screen.
- 4 Type **kill -9 <processid>** and then press **Enter** for each process ID displayed in step 3.
- **5** Type **ps -ef | grep signonCount** and then press **Enter** to ensure all the processes are terminated.
- 6 Repeat steps 4 and 5 for any process that continues to display active. The system should only display the grep process.

## Terminating the cmd2000 Utility

Complete the following steps to determine if any cmd2000 processes are running and then to terminate them, if necessary.

- 1 If necessary, open an xterm window on the DNCS.
- 2 Type **ps -ef | grep cmd2000** and press **Enter**. The system displays a list of cmd2000 processes.
- 3 Do the results from step 2 show any active cmd2000 processes?
  - If **yes**, choose one of the following options:
    - If you have a Cisco Application Server, type kill -9 <processID> and then press Enter for any cmd2000 processes that may be running.
    - If you have an Aptiv Application Server, type
       /pdt/bin/StopCmd2000Logging and then press Enter.
  - If **no**, go to *Back Up and Delete the copyControlParams File* (on page 32).
- **4** Type **ps -ef | grep cmd2000** again and then press **Enter** to confirm that all cmd2000 processes are stopped.
- **5** Do the results from step 4 show that there are cmd2000 processes that are still running?
  - If yes, type kill -9 <processID> and then press Enter for any cmd2000 processes that may be running; then, repeat steps 4 and 5.
  - If **no**, go to **Back Up and Delete the copyControlParams File** (on page 32).

## Back Up and Delete the copyControlParams File

Complete these steps to back up and delete the copyControlParams.inf file from the DNCS.

- 1 If necessary, open an xterm window on the DNCS.
- 2 Type **cd /export/home/dncs** and then press **Enter**. The /export/home/dncs directory becomes the working directory.
- 3 Does the copyControlParams.inf file have any customized entries?
  - If yes, type cp copyControlParams.inf copyControlParams.inf.bak and then press Enter. The system makes a backup copy of the copyControlParams.inf file.
  - If **no**, go to step 4.
- **4** Type **rm copyControlParams.inf** and then press **Enter**. The system deletes the copyControlParams.inf file.

**Note:** When you restart the DNCS after the upgrade, the system will note the absence of the copyControlParams.inf file and will create a new one.

**Important!** After the upgrade, use the backup copy of the copyControlParams.inf file, as a reference, to add any customized entries to the new file.

## **Back Up the Informix Database**

Perform a complete backup of the Informix database just before the beginning of the maintenance window. This ensures that you have the latest copy of the database before the start of the upgrade. For example, if this process typically takes 45 minutes to complete, then begin this process 45 minutes before the maintenance window begins.

Procedures for backing up the database are contained in *DBDS Backup and Restore Procedures for SR 2.2 and SR 3.2, SR 2.4 and SR 3.4, SR 2.5 and SR 3.5, and SR 3.3.* If necessary, call Cisco Services to obtain a copy of these backup and restore procedures.

## **Suspend Billing and Third-Party Interfaces**

## Important Note About the Maintenance Window

Be sure that you are within a maintenance window as you begin this procedure. You will remain in the maintenance window as you continue to complete the installation process. The post-upgrade procedures can be completed the day after the installation is complete.

## **Suspending Billing and Third-Party Interfaces**

Before installing this software, contact your billing vendor in order to suspend the billing interface. In addition, follow the third-party application provider's instructions you received before the maintenance window began to stop applications during the installation process.

## Stop the cron Jobs

## Introduction

Stop any cron jobs that are currently running on the DNCS and the Application Server. This ensures that no applications or programs initialize during the installation process. Follow the instructions in this section to stop all cron jobs.

**Note:** Take note of what time you stop the cron jobs. You may need to manually run these applications or programs after the installation is complete.

## Stopping the cron Jobs on the DNCS

Complete the following steps to stop cron jobs on the DNCS.

Note: You need to be logged on to an xterm window on the DNCS as root user.

- **1** Type **ps -ef | grep cron** and then press **Enter**. The system lists running processes that include the word cron.
- 2 Did the results from step 1 include /usr/sbin/cron?
  - If yes, type /etc/rc2.d/S75cron stop and then press Enter. The system stops all cron jobs.
  - If no, go to *Stopping the cron Jobs on the Cisco Application Server* (on page 35); the cron jobs are already stopped on the DNCS.
- **3** Confirm that the cron jobs have stopped by typing **ps -ef | grep cron** again and then press **Enter**. The system should list only the grep process.

## Stopping the cron Jobs on the Cisco Application Server

Follow these instructions to stop cron jobs on the Cisco Application Server.

- 1 Are you already logged on to an xterm window on the Application Server as root user?
  - If yes, go to step 2.
  - If **no**, log on to an xterm window as root user.
- **2** Type **ps -ef | grep cron** and then press **Enter**. The system lists running processes that include the word **cron**.

#### Chapter 2 DNCS Pre-Upgrade Procedures

- 3 Did the results from step 2 include /usr/sbin/cron?
  - If **yes**, follow these instructions.
    - a Type /etc/rc2.d/S75cron stop and then press Enter.
    - **b** Type **ps -ef** | **grep cron** and then press **Enter** to confirm that the cron jobs have stopped. The system should list only the grep process.
  - If **no**, the cron jobs are already stopped.

## **Stop Cisco Basic Backup or Auto Backup Servers**

If the site you are upgrading uses the Cisco Auto Backup or Basic Backup server and if this server is configured to start a backup during the maintenance window, disable that backup or reschedule the backup for after the maintenance window.

## **Remove the NMI Software**

- 1 Are you already root user in an xterm window on the DNCS?
  - If **yes**, go to step 3.
  - If **no**, go to step 2.
- 2 Complete the following steps to log on to the xterm window as **root** user.
  - **a** Type **su** and press **Enter**. The password prompt appears.
  - **b** Type the root password and press **Enter**.
- **3** Type **pkginfo -1** | **grep SAInmi** and then press **Enter**. The system lists the SAInmi package if it is installed.
- 4 Is SAInmi installed?
  - If **yes**, go to step 5.
  - If no, you do not have NMI loaded onto your system. Skip the rest of this procedure, and go to *Stop System Components* (on page 39).
- 5 Close any user interfaces that may be open on the DNCS.

**Note:** If the DNCS has any open user interfaces, you cannot remove the NMI software.

- **6** Type **ps -ef | grep ui** and then press **Enter**. The system displays a list of user interface processes that may still be running.
- 7 On a sheet of paper, write down the process IDs (PIDs) of any user interface process that is still running.
- 8 Type kill -9 [PID] and then press Enter for any user interface process that is still running. The system stops the user interface processes.
- **9** Type **pkgrm SAInmi** and then press **Enter**. The system deletes the NMI software.

## **Stop System Components**

## Introduction

Before continuing with the installation process, follow the instructions in this section to stop the Spectrum Network Management Service (Spectrum), the Application Server, and the DNCS.

## **Stop Third-Party Servers**

Some sites use devices that mount drives on the DNCS or the Application Server. These devices are usually used to register files with the BFS or to send BOSS transactions. Be sure to stop these devices. Also, be sure to stop any third-party applications.

## **Stopping Spectrum**

- 1 From the DNCS Administrative Console Status window, click **Control** in the NMS section of the window. The Select Host to run on window appears.
- 2 Select the appropriate **Host Machine** and then click **OK**. The Spectrum Control Panel appears.

| SPECTRUM Control Panel                |                            |                          |  |  |  |  |  |
|---------------------------------------|----------------------------|--------------------------|--|--|--|--|--|
| Process Control                       | Database<br>Administration | Server<br>Administration |  |  |  |  |  |
| Stop<br>SpectroSERVER                 | Save                       | Configure                |  |  |  |  |  |
| SpectroGRAPH                          | Restore                    | Scheduler                |  |  |  |  |  |
| * * * * * * * * * * * * * * * * * * * |                            |                          |  |  |  |  |  |

- 3 Click Stop SpectroSERVER. A confirmation message appears.
- 4 Click **OK** at the confirmation message. The Status message on the Spectrum Control Panel shows **Inactive**.
- 5 Click Exit on the Spectrum Control Panel. A confirmation message appears.
- 6 Click OK at the confirmation message. The Spectrum Control Panel closes.

## Stopping the Application Server

This section provides procedures for stopping either a SARA Server or an Aptiv Application Server. Choose the procedure that pertains to your system.

#### Stopping the Application Server at SARA Sites

- 1 Press the middle mouse button on the Application Server and select **App Serv Stop**.
- 2 From an xterm window on the Application Server, type **appControl** and then press **Enter**. The Applications Control window appears.
- **3** Type **2** (for Startup/Shutdown Single Element Group), and then press **Enter**. The system displays all Application Server processes.

**Note:** The system updates the display periodically, or you can press **Enter** to force an update.

**4** When the **Curr Stt** (Current State) field of the Applications Control window indicates that all of the Application Server processes have stopped, follow the on-screen instructions to close the Applications Control window.

#### Preparing the Time Warner Mystro Application Server for the Service Pack

If the site you are upgrading uses the Time Warner Mystro Application Server (MDN), refer to the documents provided by Mystro to shut down the Mystro Application Server.

#### Preparing the Aptiv Application Server for the Service Pack

Refer to **Aptiv Technical Note Number 41**. Complete steps 1 through 3 to prepare the Aptiv Application Server for the service pack upgrade.

Note: Contact Aptiv Digital for the latest copy of the technical note.

## **Stopping the DNCS**

- 1 At the DNCS, press the middle mouse button and then select **DNCS Stop**. A confirmation message appears.
- 2 Click Yes.
- **3** From an xterm window on the DNCS, type **dncsControl** and then press **Enter**. The Dncs Control window appears.
- 4 Type **2** (for Startup/Shutdown Single Element Group), and then press **Enter**. The system displays all DNCS processes.

**Note:** The system updates the display periodically, or you can press **Enter** to force an update.

5 When the **Curr Stt** (Current State) field of the Dncs Control window indicates that all of the DNCS processes have stopped, follow the on-screen instructions to close the Dncs Control window.

## **Ensure No Active Database Sessions on the DNCS**

- 1 Close all windows and GUIs that are open except for the xterm window in which you are working.
- 2 Are you already logged on as root user in the xterm window on the DNCS?
  - If yes, go to step 4.
  - If **no**, go to step 3.
- 3 Complete the following steps to log on to the xterm window as **root** user.
  - **a** Type **su** and press **Enter**. The password prompt appears.
  - **b** Type the root password and press **Enter**.
- **4** Type **.** /dvs/dncs/bin/dncsSetup and then press Enter. The system establishes the correct user environment.

#### **Important!**

- Be sure to type the dot followed by a space prior to typing /dvs.
- If **-0 bad options** message displays, ignore the message and go to step 5.
- **5** Type **ps -ef | grep tomcat** and then press **Enter**. The system lists running processes that use the tomcat server.
- **6** Is the tomcat server running?
  - If yes, type /etc/rc2.d/S98tomcat stop and then press Enter.
  - If **no**, go to step 7.
- 7 Type **ps -ef | grep tomcat** and then press **Enter** to confirm that the tomcat server has stopped.

Note: If the tomcat server is still running, repeat step 5.

- 8 Type **ps -ef | grep -i ui** and then press **Enter**. The system lists running UI processes.
- 9 Are any UI processes running (such as dbUIServer or podUIServer)?
  - If yes, type /dvs/dncs/bin/stopSOAPServers and then press Enter.
  - If **no**, go to step 13.
- **10** Type **ps -ef | grep -i ui** and then press **Enter** to confirm that all UI processes have stopped.

**Note:** If any UI processes are still running, type again /dvs/dncs/bin/stopSOAPServers and then press Enter.

**11** Type **ps -ef | grep -i ui** and then press **Enter** to confirm that UI process have stopped.

#### Chapter 2 DNCS Pre-Upgrade Procedures

- **12** Are any UI processes still running?
  - If yes, type kill -9 [PID] and then press Enter for any UI process that is still running.
    - Note: Substitute the process ID of the running process for [PID].
  - If **no**, go to step 13.
- 13 Type showActiveSessions and then press Enter.

**Result:** One of the following messages appears:

- A message indicating that the INFORMIXSERVER is idle
- A message listing active database sessions
- 14 Did the message in step 13 indicate that there are active database sessions?
  - If **yes**, complete these steps:
    - **a** Type **killActiveSessions** and then press **Enter**. The system removes all active sessions from the database.
    - **b** Type **showActiveSessions** again and then press **Enter**.
    - c Did a message appear indicating that there are active database sessions?
      - If **yes**, call Cisco Services.
      - If **no**, go to step 15.
  - If **no**, go to step 15.
- **15** Type **dncsKill** and then press **Enter**. The system terminates the dncsInitd process if it is still running.
- **16** Wait a few moments, and then type **ps -ef | grep dncsInitd** and press **Enter**. The system reports whether the dncsInitd process is still running.
- 17 If the dncsInitd process is still running, repeat this procedure from step 15.

# 3

## System Release 2.5/3.5/4.0 SP3 Installation Procedures

## Introduction

In this chapter, you will install the new software for the DNCS and the graphical and Web user interfaces (GUI and WUI) for the DNCS.

**Note:** If you followed the procedures in Chapter 2 correctly, all of the system components have been stopped. Additionally, you should still be logged on to an xterm window on the DNCS as root user.

**Important!** Do not attempt to perform the procedures in this chapter more than once. If you encounter any problems while upgrading the DNCS, contact Cisco Services.

## In This Chapter

| Detach the Disk Mirrors                             | 44 |
|-----------------------------------------------------|----|
| Install the Service Pack                            | 47 |
| Install DST Patches on the Application Server       | 49 |
| Install Additional Software                         | 50 |
| Check the Installed Software Version                | 51 |
| Add an EAS Variable to the .profile File            | 53 |
| Enable Optional and Licensed Features               | 55 |
| Remove Scripts That Bounce the Pass-Through Process | 56 |
| Reboot the DNCS and Application Server              | 58 |
| Disable the SAM Process on Aptiv Systems            | 60 |
| Restart the System Components                       | 61 |
| Restart the Billing and Third-Party Interfaces      | 64 |
| Check cron Jobs                                     | 65 |

## **Detach the Disk Mirrors**

#### Introduction

In this procedure, you will detach the disk mirrors of the Enterprise E450 or Sun Fire V880 DNCS. If you fail to detach the disk mirrors, you must restore from a tape backup. Detaching the mirrors allows you the option of recovering quickly in the event of a failed upgrade by booting from the standby drives.

**Important!** Skip this procedure if the DNCS you are upgrading is an Enterprise 250. Disk mirroring pertains only to the Enterprise E450 or Sun Fire V880 DNCS.

Note: You should still be logged on to an xterm window on the DNCS as root user.

## **Detaching the Disk Mirrors**

Complete the following steps to detach the disk mirrors before the upgrade to SR 2.5/3.5/4.0 SP3.

- Insert the CD labeled DBDS Maintenance CD into the CD drive of the DNCS.
   Note: If a File Manager window opens on the DNCS, close the window.
- 2 Type **df** -**n** and then press **Enter**. A list of the mounted filesystems appears.

**Note:** The presence of / cdrom in the output confirms that the system correctly mounted the CD.

**3** Type **/cdrom/cdrom0/s3/backup\_restore/mirrState -d** and then press **Enter**. The system displays the following message:

#### WARNING!! Proceeding beyond this point will DETACH all d7xx submirrors. Are you certain you want to proceed?

**4** Type **y** and then press **Enter**. The system disables the disk mirroring functions on the DNCS.

**Note:** You may see a message similar to **Warning: d5xx metadevice is setup as a one way mirror**. This message is normal.

**5** Type **metastat -p** and then press **Enter**. The system displays output similar to the following example of a DNCS E450.

Note: This is only an example of output from the metastat command.

\$ metastat -p d500 -m d400 1 d400 1 1 c0t0d0s0 -h hsp120 d501 -m d401 1 d401 1 1 c0t0d0s1 -h hsp121 d503 -m d403 1 d403 1 1 c0t0d0s3 -h hsp123 d507 -m d407 1 d407 1 1 c0t0d0s7 -h hsp127 d510 -m d410 1 d410 1 1 c0t1d0s0 -h hsp220 d513 -m d413 1 d413 1 1 c0t1d0s3 -h hsp223 d514 -m d414 1 d414 1 1 c0t1d0s4 -h hsp224 d515 -m d415 1 d415 1 1 c0t1d0s5 -h hsp225 d516 -m d416 1 d416 1 1 c0t1d0s6 -h hsp226 d517 -m d417 1 d417 1 1 c0t1d0s7 -h hsp227 d700 1 1 c2t0d0s0 -h hsp120 d701 1 1 c2t0d0s1 -h hsp121 d703 1 1 c2t0d0s3 -h hsp123 d707 1 1 c2t0d0s7 -h hsp127 d710 1 1 c2t1d0s0 -h hsp220 d713 1 1 c2t1d0s3 -h hsp223 d714 1 1 c2t1d0s4 -h hsp224 d715 1 1 c2t1d0s5 -h hsp225 d716 1 1 c2t1d0s6 -h hsp226 d717 1 1 c2t1d0s7 -h hsp227 hsp120 c4t0d0s0 hsp121 c4t0d0s1 hsp123 c4t0d0s3 hsp124 c4t0d0s4 hsp127 c4t0d0s7 hsp220 c4t1d0s0 hsp221 c4t1d0s1 hsp223 c4t1d0s3 hsp224 c4t1d0s4 hsp225 c4t1d0s5 hsp226 c4t1d0s6 hsp227 c4t1d0s7

#### Chapter 3 System Release 2.5/3.5/4.0 SP3 Installation Procedures

6 Verify that the d5xx metadevices contain only one submirror (d4xx).

#### Example: d500 -m d400 1

**Note:** If the d5xx metadevice contained two submirrors, the line containing the d5xx metadevice would look similar to **d500 -m d400 d700 1**.

- 7 Do the d5xx metadevices contain only one submirror?
  - If **yes**, type **eject cdrom** and then press **Enter**.
  - If **no**, repeat this procedure, or call Cisco Services for assistance.

## **Install the Service Pack**

## **Two Identical Service Pack CDs**

Your software binder includes two identical DBDS Service Pack CDs. These DBDS Service Pack CDs include service pack software, as well as a DST patch that needs to be installed on the DNCS and the Application Server.

To save time, Cisco recommends that you install the service pack and DST software on the DNCS and Application Server in parallel. When the software begins to install on the DNCS, you can go to *Install DST Patches on the Application Server* (on page 49). By installing the software on the Application Server at the same time you install the software on the DNCS, you minimize the length of time that the system components are down.

## Installing the Service Pack

**Note:** If you have correctly followed all instructions to this point, you should still be logged on as root user in an xterm window on the DNCS.

- 1 Insert the DBDS Service Pack CD into the CD drive of the DNCS. The system automatically mounts the CD within 30 seconds.
- 2 Is the File Manager window open?
  - If **yes**, select **File** and choose **Close**, then go to step 3.
  - If **no**, go to step 3.
- 3 Type df -n and then press Enter. A list of the mounted file systems appears.

**Note:** The presence of / cdrom in the output confirms that the system correctly mounted the CD.

- **4** Type **mv /etc/rc2.d/S75cron /etc/rc2.d/s75cron** and then press **Enter**. The system renames the S75cron file in order to prevent the process from starting during the installation.
- **5** Type **/cdrom/cdrom0/install\_SP -i** and then press **Enter**. A list of packages displays.

**Important!** Be sure to include the **-i** in the command.

6 Type **y** and then press **Enter**. The software begins to install on the DNCS.

**Note:** The system displays a message notifying the installation engineer that interactive mode is enabled.

7 Press **Enter** to continue. The system displays a message that asks whether you have backed up the DNCS host and the DNCS database.

#### Chapter 3 System Release 2.5/3.5/4.0 SP3 Installation Procedures

- 8 Have you backed up the DNCS file systems and database?
  - If **yes**, type **y** and then press **Enter**. The system displays configuration parameters on the screen.
  - If **no**, type **n** and then press **Enter**.

**Note:** If you type n, the installation will terminate. Back up the file systems and database and then repeat this procedure from step 4.

- **9** Follow these instructions regarding the configuration parameters that are displayed on the screen.
  - **a** Examine the configuration parameters and follow onscreen instructions to change any parameter that needs to be changed.
  - **b** Type **c** and then press **Enter** when you are finished. The installation continues.
- **10** Type **mv /etc/rc2.d/s75cron /etc/rc2.d/S75cron** and then press **Enter**. The system renames the s75cron file back to S75cron.
- 11 Type eject cdrom and then press Enter when the installation is complete.
- **12** Check the log file for errors.

#### Notes:

- The installation log file is in the /dvs directory of the DNCS. The name of the log file is install\_SP.log.
- Call Cisco Services for assistance if the log file reveals errors.
- 13 Choose one of the following options:
  - If you did *not* install DST software on the Application Server at the same time you installed service pack and DST software on the DNCS, go to *Install DST Patches on the Application Server* (on page 49).
  - If you chose to install the two sets of software in parallel, wait until the software finishes installing on the Application Server, and then go to *Install Additional Software* (on page 50).

## **Install DST Patches on the Application Server**

In this section, you will use the DBDS Service Pack CD to install the daylight saving time (DST) patches on the Cisco Application Server.

**Note:** If the site you are upgrading uses the Aptiv Application Server, contact Aptiv Digital to determine whether the Aptiv Application Server needs DST patches.

## Installing the DST Patches on the Application Server

- 1 Log onto the Application Server as **root** user.
- 2 Open an xterm window on the Application Server.
- 3 Complete the following steps to log on to the xterm window as **root** user.
  - **a** Type **su** and press **Enter**. The password prompt appears.
  - **b** Type the root password and press **Enter**.
- **4** Insert the CD labeled **DBDS Service Pack** into the CD drive of the Application Server. The system automatically mounts the CD.
- 5 Type cd /cdrom/cdrom0/SolarisPatches and then press Enter.
- 6 Type **/install\_patches** and then press **Enter**. The system installs patches **109809-03** and **108993-53**.

**Important!** Be certain to type the period (.) before typing /install\_patches.

- 7 Type **cd** / and then press **Enter**. The home directory on the DNCS becomes the working directory.
- 8 Type eject cdrom and then press Enter.
- 9 Type **exit** and then press **Enter** to log out as root user.

## **Install Additional Software**

Cisco may have provided you with additional software, such as a patch, to install after you have finished installing all of the software components. If this is the case, install the additional software now using the instructions provided with the software. These instructions may be either a written document or bundled with the software as a readme file. Either type of instructions provide step-by-step procedures to install the additional software.

After installing any additional software, go to *Check the Installed Software Version* (on page 51).

## **Check the Installed Software Version**

#### Introduction

Use *pkginfo*, a Solaris software management tool, to verify installed software versions on the DNCS and the Application Server. Use the **Version** field and the **Status** field of the output produced by *pkginfo* to obtain the information you need. If the Status field indicates that the software is not completely installed, contact Cisco Services for help.

**Note:** Running the Doctor report with the *–g* option also displays installed software versions.

## **Verifying DNCS Versions**

Complete the following steps to verify the installed software versions on the DNCS.

**1** From an xterm window on the DNCS, type **pkginfo** -1 [Package Name] and then press Enter.

Notes:

- The "l" in -l is a lowercase letter L.
- Substitute the software component you are verifying for [Package Name].
- Use **SAIdncs** for Package Name the first time you run this procedure.

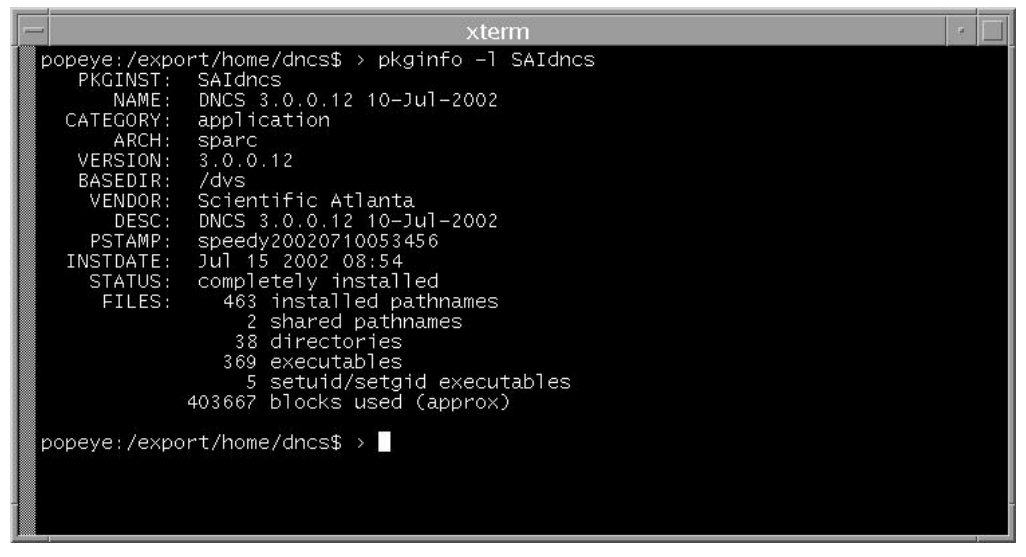

**Example:** Notice that the Version field indicates that DNCS version 3.0.0.12 is installed on the DNCS, and the Status field indicates that the software is completely installed.

#### Chapter 3 System Release 2.5/3.5/4.0 SP3 Installation Procedures

| Component          | Pkg Name  | Expected<br>Results | Actual Results |
|--------------------|-----------|---------------------|----------------|
| DNCS Application   | SAIdncs   | 4.0.0.33            |                |
| DNCS/App Tools     | SAItools  | 3.5.0.7             |                |
| DNCS GUI           | SAIgui    | 4.0.0.33            |                |
| DNCS WUI           | SAIwebui  | 4.0.0.33            |                |
| Spectrum Kit       | SAIspkit  | 2.0.0.8             |                |
| DNCS Online Help   | SAIhelp   | 3.5.0.5             |                |
| DNCS Report Writer | SAIrptwrt | 3.5.0.2             |                |
| Solaris Patches    | SAIpatch  | 3.5.0.3p1           |                |
| QAM                | SAIqam    | 2.5.1               |                |
| MQAM               | SAImqam   | 2.6.2               |                |
| GQAM               | SAIgqam   | 4.0.10              |                |
| GoQAM              | SAIgoqam  | 1.1.2               |                |
| QPSK               | SAIqpsk   | E14 / A62           |                |

**2** Record the version number in the Actual Results column of the accompanying table for each Package Name you check.

3 Repeat steps 1 and 2 for each Package Name in the table in step 2.

4 Do the first three digits of the **Actual Results** match the first three digits of the **Expected Results** for each component in the table in step 2?

- If yes, go to Enable Optional and Licensed Features (on page 55) for Aptiv sites or Add an EAS Variable to the .profile File (on page 53) for SARA sites.
- If **no**, call Cisco Services and inform them of the discrepancy.

Note: The build number (the fourth digit of the version number) may differ.

## Add an EAS Variable to the .profile File

## Introduction

In order to make the EAS work properly, you need to add the LOCAL\_EAS\_IP variable to the .profile file. This procedure describes how to add the LOCAL\_EAS\_IP variable.

## Adding an EAS Variable to the .profile File

Complete the following steps to add the LOCAL\_EAS\_IP variable to the .profile file.

- 1 If necessary, open an xterm window on the DNCS.
- 2 Type grep -i LOCAL\_EAS\_IP/export/home/dncs/.profile and then press Enter. The system searches for LOCAL\_EAS\_IP in the /export/home/dncs/.profile file.

**Note:** Be sure to type a space between grep -i LOCAL\_EAS\_IP and /export/home/dncs/.profile.

- **3** Do the results from step 2 reveal that there is already an entry for LOCAL\_EAS\_IP in the /export/home/dncs/.profile?
  - If yes, go to *Enable Optional and Licensed Features* (on page 55).
  - If **no**, go to step 4.
- **4** Type **cat/etc/hosts | grep dncseth** and then press **Enter**. The system displays the value of the dncseth variable in the /etc/hosts file.
- 5 Type **cat/etc/hosts** | **grep eac** and then press **Enter**. The system displays the value of the eac variable in the /etc/hosts file.
- 6 Evaluate the results from steps 4 and 5 to determine whether the eac is on the same network as the DNCS or if it is on a different network. Refer to the following example for guidance in making this determination:

| Same Network        | <b>Different Network</b> |
|---------------------|--------------------------|
| dncseth=192.168.1.2 | dncseth=192.168.1.2      |
| eac=192.168.1.5     | eac=192.168.4.5          |

**Note:** When the DNCS and the eac are on the same network, the first three octets of the IP address are identical. They are on different networks when the first three octets of the IP address are different.

- 7 Are the DNCS and the eac on the same network?
  - If **yes**, go to step 8.
  - If **no** (they are on different networks), go to step 10.

#### Chapter 3 System Release 2.5/3.5/4.0 SP3 Installation Procedures

8 Using a text editor, append the following line to the .profile file:

#### export LOCAL\_EAS\_IP=[Ethernet address of the DNCS]

**Note:** Substitute the Ethernet address of the DNCS for [Ethernet address of the DNCS], displayed in step 4. **Example:** LOCAL\_EAS\_IP=192.168.1.2

- 9 Go to Enable Optional and Licensed Features (on page 55).
- **10** Type **ifconfig -a** and then press **Enter**. Examine the output and find the IP address of the DNCS that is on the same network as the eac.

**Note:** In this example, the IP address of the eac (from step 6) is 192.168.4.5; the IP address of the DNCS that is on the same network as the eac is 192.168.4.1.

#### Example:

hme0: flags=1000843< UP,BROADCAST,RUNNING,MULTICAST,IPv4 > mtu 1500 index 2

inet 192.168.1.2 netmask fffff00 broadcast 192.168.1.255

ci0: flags=1000842< BROADCAST,RUNNING,MULTICAST,IPv4 > mtu 9180 index 5

inet 192.168.4.1 netmask ffffff00 broadcast 192.168.40.255

- Using a text editor, append the following line to the /export/home/dncs/.profile file
   export LOCAL\_EAS\_IP=[Ethernet address of the DNCS]
   Note: Substitute the Ethernet address of the DNCS for [Ethernet address of the DNCS], displayed in step 10.
   Example: LOCAL\_EAS\_IP=192.168.4.1
- 12 Go to Enable Optional and Licensed Features (on page 55).

## **Enable Optional and Licensed Features**

## **Enabling Optional and Licensed Features**

If you have properly followed the instructions in this chapter, the system processes should currently be stopped. Now is the time to enable the optional features you have chosen as part of this upgrade, except for Direct ASI. Contact Cisco Services to have the licensed or optional features enabled on your network.

**Exception:** The Direct ASI feature requires extensive system configuration. If the system you are upgrading is to support this feature, go to *Direct ASI Installation and Configuration Procedures* (on page 99) for instructions to install and configure this feature.

# Remove Scripts That Bounce the Pass-Through Process

## Introduction

In order to correct some issues associated with the Pass-Through process on the DNCS, some sites have been regularly bouncing this process through scripts that reside in the crontab file. This software corrects issues associated with the Pass-Through process. Therefore, after the upgrade, you should remove any entries in the crontab file that reference scripts that bounce the Pass-Through process. The instructions in this section guide you through the process of removing these references.

#### Notes:

- Bouncing a process refers to stopping and then restarting that process.
- The scripts that Cisco wrote to bounce the Pass-Through process are called **elop.sh** and **bouncePassThru**.

## **Removing Scripts That Bounce the Pass-Through Process**

Complete the following steps to remove entries from the crontab file that reference scripts that bounce the Pass-Through process.

- 1 If necessary, open an xterm window on the DNCS.
- 2 Follow these instructions to check on the presence of scripts in the crontab file that bounce the Pass-Through process.
  - **a** Type **crontab** -1 | **grep** -**i elop.sh** and then press **Enter**. The system lists the line(s) within the crontab file that contain elop.ksh.
  - **b** Type **crontab** -1 | **grep** -**i bouncePassThru** and then press **Enter**. The system lists the line(s) within the crontab file that contain bouncePassThru.
- **3** Did the output of step 2 contain any references to the elop.sh or the bouncePassThru scripts?
  - If yes, go to step 4 to remove those references.
  - If no, go to Reboot the DNCS and Application Server (on page 58).

**Note:** You do not have to remove any references to the scripts from the crontab file.

4 Type **crontab** -1 > /tmp/dncs.crontab and then press Enter. The system redirects the contents of the crontab into dncs.crontab.

**Note:** While you can edit the crontab directly, Cisco recommends that you first redirect the contents of the crontab to dncs.crontab so you can recover the original crontab if necessary.

- **5** Type **vi /tmp/dncs.crontab** and then press **Enter**. The dncs.crontab file opens for editing using the vi text editor.
- 6 Remove all lines from the dncs.crontab file that reference the elop.ksh or bouncePassThru scripts.
- 7 Save the dncs.crontab file and close the vi text editor.
- 8 Type **crontab** /**tmp/dncs.crontab** and then press **Enter**. The just-edited dncs.crontab file becomes the crontab file.

## **Reboot the DNCS and Application Server**

After installing the software onto the DNCS, complete the following steps to reboot the DNCS and Application Server.

- 1 Choose one of the following options:
  - If you are using a Cisco Application Server, open an xterm window (if necessary) on the Application Server.
  - If you are using an Aptiv Application Server, skip to step 4.
- 2 Complete the following steps to log on to the xterm window as **root** user.
  - **a** Type **su** and press **Enter**. The password prompt appears.
  - **b** Type the root password and press **Enter**.
- **3** From the xterm window on the Application Server, type **/usr/sbin/shutdown -g0 -y -i0** and then press **Enter**. The Application Server shuts down.
- 4 If necessary, open an xterm window on the DNCS.
- 5 Complete the following steps to log on to the xterm window as **root** user.
  - **a** Type **su** and press **Enter**. The password prompt appears.
  - **b** Type the root password and press **Enter**.
- 6 From the xterm window on the DNCS, type **/usr/sbin/shutdown -g0 -y -i6** and then press **Enter**. The DNCS reboots and the CDE Login window appears.
- 7 Log on to the DNCS as **dncs** user.
- 8 Choose one of the following options:
  - If the site you are upgrading uses the Cisco Application Server, go to step 9.
  - If the site you are upgrading uses the Aptiv application server, go to step 11.
- **9** At the **ok** prompt on the Cisco Application Server, type **boot** and then press **Enter**. The Application Server reboots.
- 10 Log on to the Application Server as **dncs** user.
- **11** Choose one of the following options:
  - If you are using a Cisco Application Server, go to *Restart the System Components* (on page 61).
  - If you are using an Aptiv Application Server, go to *Disable the SAM Process* on *Aptiv Systems* (on page 60). Then return here and resume with step 12.

- **12** Go to *Restart the System Components* (on page 61) and follow the procedures to restart Spectrum and the DNCS. Then return here and resume with step 13.
- **13** Refer to Aptiv Technical Note Number 41 and complete steps 6 through 14. Then, return here and resume with step 14.
- 14 Go to Restart the Billing and Third-Party Interfaces (on page 64).

## **Disable the SAM Process on Aptiv Systems**

If the site you are upgrading uses the Aptiv application server, you need to disable the SAM process before you restart the system components. Complete the following steps to disable the SAM process.

#### Notes:

- If the site you are upgrading does not use the Aptiv application server, skip this procedure and go to *Restart the System Components* (on page 61).
- You should be logged on to the DNCS as **dncs** user.
- 1 In the DNCS section of the DNCS Administrative Console Status window, click **Control**. The DNCS Monitor window opens.
- 2 From an xterm window on the DNCS, type **dncsControl** and then press **Enter**. The DNCS Control window opens.
- **3** Type **4** (for Define/Update Grouped Elements) and then press **Enter**. The window updates to list a series of element groups.
- **4** Type **14** (for saManager) and then press **Enter**. The window updates to list the elements in the group.
- **5** Type **1** (for /dvs/dncs/bin/saManager) and then press **Enter**. The first in a series of confirmation messages appears.
- 6 Press **Enter** at each conformation message to accept the default setting until a message about **cpElmtExecCtrlStatus** appears. In total, you should see about six confirmation messages.
- 7 At the cpElmtExecCtrlStatus message, type **2** (for Disabled) and then press **Enter**. A confirmation message appears.
- 8 Type **y** (for yes) and then press **Enter**. The message **Element Definition was Modified** appears.
- 9 Follow the on-screen instructions to exit from the DNCS Control window.
- **10** Return to *Reboot the DNCS and Application Server* (on page 58) and resume with step 12.
## **Restart the System Components**

#### Introduction

After installing this software, follow these instructions to restart the system components.

## **Restarting Spectrum**

**Important!** Skip this procedure if you are using DBDS Alarm Manager 1.0 instead of Spectrum.

- 1 From the DNCS Administrative Console Status window, click **Control** in the NMS section of the window. The Select Host to run on window opens.
- **2** Select the appropriate **Host Machine**, and then click **OK**. The Spectrum Control Panel window opens.

| SPEC                                                                                                    | TRUM Control F                                                                                                    | Panel                                |
|----------------------------------------------------------------------------------------------------|----------------------------------------------------------------------------------------------------|--------------------------------------|
| Process Control                                                                                                    | Database<br>Administration                                                                                                    | Server<br>Administration             |
| Start<br>SpectroSERVER                                                                                                    | Save                                                                                                    | Configure                            |
| SpectroGRAPH                                                                                                    | Restore                                                                                                    | Scheduler                            |
| export/home/spectrum/SS/Spect<br>export/home/spectrum/SS/Spect<br>losing all client connections<br>topping /export/home/spectrum<br>waiting for model activates to<br>alting for model destroys to<br>losing /export/home/spectrum/<br>export/home/spectrum/SS/Spect | roSERVER has received shut down<br>roSERVER is shutting down<br>/SS/SpectroSERVER activity<br>complete<br>SS/SpectroSERVER database<br>roSERVER has successfully shut d | signal - scheduling shut do<br>lown. |

- **3** On the Spectrum Control Panel window, click **Start SpectroSERVER**. The Spectrum Network Management System starts.
- **4** On the Spectrum Control Panel window, click **Exit**. A confirmation message appears.
- 5 Click **OK** on the confirmation message. The Spectrum Control Panel window closes.

## **Restarting the DNCS**

- 1 Click the middle mouse button on the DNCS and select **DNCS Start**. The DNCS processes start.
- **2** Click the middle mouse button on the DNCS and select **Administrative Console**. The DNCS Administrative Console opens.
- 3 From the DNCS Administrative Console Status window, click **DNCS Control**.

#### **Results:**

- The DNCS Control window opens.
- Green indicators begin to replace red indicators on the DNCS Control window.
- **4** From an xterm window on the DNCS, type **dncsControl** and then press **Enter**. The Dncs Control utility window opens.
- 5 Type 2 (for Startup / Shutdown Single Element Group) and then press Enter. The Dncs Control window updates to list the status of all of the processes and servers running on the DNCS.
- **6** Wait for the Dncs Control window to list the current status (Curr Stt) of all the processes and servers as **running**.

Notes:

- The Dncs Control window updates automatically every few seconds or you can press Enter to force an update.
- The indicators on the DNCS Control window all become green when the processes and servers have restarted.

## **Restarting the Application Server**

This section provides procedures for restarting either a SARA Server or an Aptiv Application Server. Choose the procedure that pertains to your system.

#### **Restarting the Application Server at SARA Sites**

- 1 Press the middle mouse button on the Application Server and select **App Serv Start**.
- 2 From an xterm window on the Application Server, type **appControl** and then press **Enter**. The Applications Control window opens.
- **3** Select option **2** on the Applications Control window. The system displays a list of Application Server processes and their current status.

**Note:** The system updates the display periodically, or you can press **Enter** to force an update.

**4** When the Application Control window indicates that the current state (**Curr Stt**) of each process is stopped, follow the on-screen instructions to close the Applications Control window.

#### Preparing the Aptiv Application Server for the Service Pack

Refer to **Aptiv Technical Note Number 41**. Complete steps 6 through 14 to restart the Aptiv Application Server after the upgrade is complete.

**Note:** Contact Aptiv Digital for the latest copy of the technical note.

#### **Restarting the Time Warner Mystro Application Server**

If necessary, refer to the documents supplied by Mystro to restart the MDN.

## **Restart the Billing and Third-Party Interfaces**

Contact your billing vendor to restart the billing interface. If you stopped any thirdparty interfaces during the pre-upgrade process, restart those interfaces now. Additionally, examine the dncs and root crontab files for any third-party interfaces that were scheduled to start during the installation process while the system components were stopped. Restart these interfaces, as well.

## **Restarting the Time Warner Mystro Application Server**

If necessary, refer to the documents supplied by Mystro to restart the MDN.

## **Check cron Jobs**

After restarting the billing and third-party interfaces, examine the root and dncs crontab entries for any cron jobs that may not have run, such as the IPG Collector, during the maintenance window while cron jobs were stopped. If necessary, run these cron jobs manually.

# 4

## **Post-Upgrade Procedures**

## Introduction

Follow the procedures in this chapter to complete the upgrade process.

## In This Chapter

| Configure SAM Timers                             | . 68                                                                                                    |
|--------------------------------------------------|----------------------------------------------------------------------------------------------------|
| Configure the CableCARD Server                   | . 69                                                                                                    |
| Check the EAS Configuration – Post Upgrade       | . 71                                                                                                    |
| Check BFS QAM Sessions                           | . 72                                                                                                    |
| Authorize the BRF as a BFS Server (Optional)     | . 75                                                                                                    |
| System Validation Tests (Before Modulator Reset) | . 78                                                                                                    |
| Reset the Modulators                             | . 80                                                                                                    |
| Final System Validation Tests                    | . 81                                                                                                    |
| Reinstall the NMI Software                       | . 83                                                                                                    |
| Reattach the Disk Mirrors                        | . 84                                                                                                    |
|                                                  | Configure SAM Timers<br>Configure the CableCARD Server<br>Check the EAS Configuration – Post Upgrade<br>Check BFS QAM Sessions<br>Authorize the BRF as a BFS Server (Optional)<br>System Validation Tests (Before Modulator Reset)<br>Reset the Modulators<br>Final System Validation Tests<br>Reinstall the NMI Software<br>Reattach the Disk Mirrors |

## **Configure SAM Timers**

#### Introduction

After you complete the installation process, the **Update Timer** and **Schedule Timer** fields on the SAM Configuration window need to be set at specific values. These values ensure that channel maps and the database have sufficient time to update. The instructions in this section guide you through the necessary steps.

Important: Skip this procedure if your site does not support SARA.

#### **Configuring the SAM Timers**

Follow these instructions to set the Update Timer and Schedule Timer fields on the SAM Configuration window.

- 1 From the DNCS Administrative Console, select the **Application Interface Modules** tab and then click **SAM Config**. The SAM Configuration window opens.
- 2 Follow these instructions to configure the SAM Configuration window.
  - **a** In the **Update Timer** field, type **600**.
  - **b** In the **Schedule Timer** field, type **1200**.

| - SAM               | Configura    | tion    | •   |
|---------------------|--------------|---------|-----|
| Hostname:           | localho      | st      |     |
| In-band Source:     | 9 (SAM)      |         |     |
| Out-of-band Source: | 9 (SAM)      |         |     |
| Update Timer:       | 600 <u>]</u> | seconds |     |
| Schedule Timer:     | <u>1</u> 200 | seconds |     |
| Save                | Cancel       | Н       | elp |
|                     |              |         |     |

3 Click Save.

## **Configure the CableCARD Server**

## Introduction

Next in the post-upgrade process, the **Set Authorization Time-out Period** and **Set DeAuthorization Time-out Period** fields on the Configure CableCARD Server window need to be set to specific values. These values instruct the CableCARD server when to stop adding authorization and deauthorization records to the BFS file, which keeps the BFS file from growing too large. The instructions in this section guide you through the necessary steps.

## Configuring the CableCARD Server

Complete the following steps to configure the minimum Set Authorization Time-out Period and Set DeAuthorization Time-out Period fields on the Configure CableCARD Server window.

- 1 From the DNCS Administrative Console, select the DNCS tab.
- 2 Select the **Element Provisioning** tab and then click **CableCARD**. The CableCARD Data Summary screen opens.

| Ca             | bleCARD Data Su   | ımmary                   |                   |                    |                      |               |
|----------------|-------------------|--------------------------|-------------------|--------------------|----------------------|---------------|
| ed CableCARD   | eet CableCARD ID  | CableCARD MAC<br>Address | Host ID           | Encoded Host<br>id | Host Change<br>Count | Unbin<br>Host |
| CaDECARD       | 0-010-167-772-168 |                          | 1-000-000-021-104 | 190000083E         | 1                    | No            |
| bleCARD Server | 0-010-179-702-625 | 00:02:DE:12:34:56        | 0-380-000-013-942 | 980000572          | 1                    | No            |
| C              | 0-010-670-186-872 | 00:0F:21:FE:9F:BF        | 0-380-000-021-440 | 980000860          | 1                    | No            |
| ·              | 0-010-670-186-914 | 00:0F:21:FE:9F:C3        | 0-380-000-021-200 | 980000848          | 2                    | No            |
| CARD screens   | 0-010-670-186-948 | 00:0F:21:FE:9F:C6        | 0-380-000-043-493 | 9800010FD          | 1                    | No            |
| C              | 0-010-670-187-383 | 00:0F:21:FE:9F:F2        | 0-380-000-021-713 | 98000087B          | 1                    | No            |
| C              | 0-010-670-187-698 | 00:0F:21:FE:A0:11        | 1-000-000-021-807 | 1900000884         | 1                    | No            |
| C              | 0-010-670-187-730 | 00:0F:21:FE:A0:15        | 1-000-000-021-716 | 190000087B         | 1                    | No            |
| C              | 0-010-670-187-789 | 00:0F:21:FE:A0:1A        | 1-000-000-021-104 | 190000083E         | 1                    | No            |
| С              | 0-010-670-187-896 | 00:0F:21:FE:A0:25        | 0-380-000-021-200 | 980000848          | 4                    | No            |
| C              | 0-010-670-188-258 | 00:0F:21:FE:A0:49        | 0-380-000-021-440 | 980000860          | 2                    | No            |
| C              | 0-010-670-190-841 | 00:0F:21:FE:A1:4C        | 0-380-000-022-356 | 9800008BB          | 3                    | No            |
| C              | 0-010-670-519-494 | 00:0F:21:FF:21:AD        | 0-380-000-051-314 | 98000140B          | 1                    | No            |
| C              | 0-010-670-543-825 | 00:0F:21:FF:2B:2E        | 1-000-000-028-638 | 1900000B2F         | 1                    | No            |
| C              | 0-010-670-546-364 | 00:0F:21:FF:2C:2C        | 0-310-000-002-926 | 7C0000124          | 2                    | No            |

#### Chapter 4 Post-Upgrade Procedures

3 Click **Configure CableCARD Server**. The CableCARD Data Summary screen updates to display Configure CableCARD Server portion of the screen.

| * CableCARD Data from wemble           | ey - Netscape 6                              |                      | ×.             |                   |              |             |        |
|----------------------------------------|----------------------------------------------|----------------------|----------------|-------------------|--------------|-------------|--------|
| Eile Edit View Search Go               | <u>B</u> ookmarks <u>T</u> asks <u>H</u> elp |                      |                |                   |              |             |        |
| DNCS/CableCARD Data Sur                | <u>mmary/Configure CableC</u>                | ARD Server           |                |                   |              |             | 17     |
| Save CableCARD Server<br>Configuration | Configure Cable                              | eCARD                | Server         |                   |              |             |        |
| Exit all CableCARD                     | CableCAR                                     | D Server Ac          | ldress         |                   |              |             |        |
| Screens                                | IP Address 10.253.0.1                        | Port Nu              | mber 13830     |                   |              |             |        |
| Help                                   | Ca                                           | ableCARD N           | Module Par:    | ameters           |              |             |        |
|                                        | Authorization Time                           | -out Period:         | 2              | Hours             |              |             |        |
|                                        | DeAuthorization Time                         | –out Period:         | þ              | Day               |              |             |        |
|                                        | Max Key Ses                                  | sion Period:         | 10             | 10-second inte    | ervals       |             |        |
|                                        |                                              | RF Output:           | Channel 3      | C Channel 4 @     |              |             |        |
|                                        | Card Authorization Pho                       | one Number           | R              | 888)345-0987      |              |             |        |
|                                        | CableCARD Da                                 | Ita Sumr<br>CableCAI | nary<br>RD MAC | Host ID           | Encoded Host | Host Change | Unbind |
|                                        | 0_010_167_807_790                            | Auu                  | 1 (35          | 1_000_000_021_104 | 100000092E   | 1.          | No     |
|                                        | 0-010-179-702-625                            | 00:02:DE             | 12:34:56       | 0-380-000-013-942 | 980000572    | 1           | No     |
|                                        | 0-010-670-186-419                            | 00:0E:21             | FE:9F:91       | 0-380-000-028-379 | 980000B15    | 3           | No     |
|                                        | 0-010-670-186-484                            | 00:0F:21:            | FE:9F:98       | 0-380-000-028-239 | 980000B07    | 3           | No     |
|                                        | 0-010-670-186-872                            | 00:0F:21:1           | E:9F:BF        | 0-380-000-021-440 | 980000860    | 1           | No     |
|                                        | 0-010-670-186-914                            | 00:0F:21:I           | FE:9F:C3       | 0-380-000-021-200 | 980000848    | 2           | No     |
|                                        | 0-010-670-186-948                            | 00:0F:21:I           | FE:9F:C6       | 0-380-000-043-493 | 9800010FD    | 1           | No .   |
| Document: Done (3.189 secs)            | n                                            |                      |                |                   |              |             | -0-6   |

- **4** Follow these instructions to configure the CableCARD Modules Parameters section of the screen.
  - **a** In the **Authorization Time-out Period** field, type **2**.
  - **b** In the **DeAuthorization Time-out Period** field, type **1**.
- 5 Click Save CableCARD Server Config.
- 6 Click Exit all CableCARD Screens.

## **Check the EAS Configuration—Post Upgrade**

You now need to verify that your EAS equipment is working correctly by testing the system's ability to transmit EAS messages. Complete all of the procedures in the **Conduct EAS Tests** chapter of *Configuring and Troubleshooting the Digital Emergency Alert System*. After completing the procedures in that chapter, verify an EAS message is generated from the Emergency Alert Controller (EAC).

## **Check BFS QAM Sessions**

#### Introduction

After you have obtained your system configuration, your next step is to check the BFS QAM for the number of sessions and to remove any completed or orphaned sessions. This check is done both before and after the installation process is complete to provide a comparison of the number of sessions. This comparison indicates a successful upgrade by ensuring the correct number of sessions were built after the upgrade process is complete.

## Verifying the Number of Recovered BFS Sessions

Complete the following steps to check the number of post-upgrade BFS sessions.

- 1 Choose one of the following options to check the number of BFS sessions:
  - Press the **Options** button on the front panel of the BFS QAM until the Session Count total appears.
  - Type /dvs/dncs/bin/auditQam -query <IPAddr> 2 and press Enter.
     Note: <IPAddr> is the IP address of the data QAM.
- 2 Does the **Session Count** total equal the number of sessions you recorded in the *Checking the BFS Sessions on the BFS QAM* (on page 28) procedure?
  - If yes, skip the remainder of this section, and go to *Authorize the BRF as a BFS Server (Optional)* (on page 75). The system recovered all of the BFS sessions.
  - If **no**, go to Tear Down BFS and OSM Sessions.

## Tear Down BFS and OSM Sessions

Complete the following steps to tear down the BFS and OSM sessions in order to return the BFS session count to the expected number of sessions.

- 1 On the DNCS Control window, highlight the **osm** process.
- 2 Click **Process** and then select **Stop Process**. In a few minutes, the indicator for the osm process changes from green to red.
- 3 Highlight the **bfsServer** process.
- 4 Click **Process** and then select **Stop Process**. In a few minutes, the indicator for the bfsServer process changes from green to red.
- 5 On the DNCS Administrative Console, select the DNCS tab and go to Utilities.

- Click Session List. The Session Filter window opens. DNCS/Session Filter Display Sessions for Selected OAMs Session Filter Display All Sessions QAMs supporting sessions: BFSQamHE1 BFSQamHE2 CFSessEmul112 CFSessEmul113 CFSessEmul113 CFSessEmul114 CFSessEmul114 Exit Help. CFSessEmul115 CFSessEmul116 CFSessEmul117 CFSessEmul118 CFSessEmul119 CFSessEmul120 CFSessEmul120 CFSessEmul121 CFSessEmul122 CFSessEmul123 CFSessEmul124 CFSessEmul125 FSessEmul12 CFSessEmul127
- 6

Select the BFS QAM from the Session Filter list and then click Display Sessions 7 for Selected QAMs. The Session Data window opens.

| -                                                 |          | Sessions f            | rom screan         | ner – Ne | etscape 6                   |                                  |                      |                    |
|---------------------------------------------------|----------|-----------------------|--------------------|----------|-----------------------------|----------------------------------|----------------------|--------------------|
| <u>File Edit View Search Go</u>                   | Bookmar  | (s ∐asks <u>H</u> elp |                    |          |                             |                                  |                      |                    |
| DNCS/Session Filter/Session 1                     | Data Sum | mary                  |                    |          |                             |                                  |                      |                    |
| Display Details of Selected<br>Session            | Sessi    | on Data               |                    |          |                             |                                  |                      |                    |
| Display Elements of<br>Selected Session           | Select   | Session ID            | Туре               | State    | VASP<br>Name                | QAM<br>Name,Port,Frequency       | Start Time           | Teardown<br>Reason |
| Teardown Selected Sessions                        |          | 00:00:00:00:00:00 2   | Continuous<br>Feed | Active   | Broadcast<br>File<br>System | BFSQamHE1, RF<br>OUT, 645.00 MHz | 2004-8-2<br>10:41:42 |                    |
| Define Session Filter<br>Exit all Session screens |          | 00:00:00:00:00:00 4   | Continuous<br>Feed | Active   | Broadcast<br>File<br>System | BFSQamHE1, RF<br>OUT, 645.00 MHz | 2004-8-2<br>10:44:37 |                    |
| Help                                              |          | 00:00:00:00:00:00 6   | Continuous<br>Feed | Active   | Broadcast<br>File<br>System | BFSQamHE1, RF<br>OUT, 645.00 MHz | 2004-8-2<br>10:44:38 |                    |
|                                                   |          | 00:00:00:00:00:00 8   | Continuous<br>Feed | Active   | Broadcast<br>File<br>System | BFSQamHE1, RF<br>OUT, 645.00 MHz | 2004-8-2<br>10:44:38 |                    |
|                                                   |          | 00:00:00:00:00:00 10  | Continuous<br>Feed | Active   | Broadcast<br>File<br>System | BFSQamHE1, RF<br>OUT, 645.00 MHz | 2004-8-2<br>10:44:38 |                    |
|                                                   |          | 00:00:00:00:00:00 12  | Continuous<br>Feed | Active   | Broadcast<br>File<br>System | BFSQamHE1, RF<br>OUT, 645.00 MHz | 2004-8-2<br>10:44:38 |                    |

- In the Select column, check the box associated with each BFS/OSM session. 8
- Click Teardown Selected Sessions. The system tears down the BFS and OSM 9 sessions.
- 10 On the DNCS Control window, highlight the bfsServer process.

- **11** Click **Process** and then select **Start Process**. In a few minutes, the indicator for the bfsServer process changes from red to green.
- **12** After the indicator for the bfsServer process has turned green, highlight the **osm** process.
- **13** Click **Process** and then select **Start Process**. In a few minutes, the indicator for the osm process changes from red to green.
- **14** Press the **Options** button on the front panel of the BFS QAM until the **Session Count** total appears.
- 15 Wait about 10 minutes for the system to rebuild the sessions.
- **16** Does the **Session Count** total now equal the number of sessions you recorded in the *Check and Remove Sessions* (on page 28) procedure?
  - If yes, go to Authorize the BRF as a BFS Server (Optional) (on page 75). The system recovered all of the BFS sessions.
  - If **no**, call Cisco Services for assistance.

## Authorize the BRF as a BFS Server (Optional)

## Introduction

In systems that use a DOCSIS® return path for DHCT communications, there is no support in the cable modem termination system (CMTS) for the downstream channel descriptor (DCD). These systems need a Bridge Resolution File (BRF) to use as a BFS server in order to enable DHCTs to discover their hub ID and MAC layer multicast address. After an upgrade, the system does not automatically authorize the creation of the BRF as a BFS server; you must authorize the file creation manually. Follow these instructions to inspect the BFS GUIs for the presence of the BRF and then to authorize the file, if necessary.

## Authorizing the BRF

Complete the following steps to check for the BRF and then to authorize the file, if necessary.

- 1 From the DNCS Administrative Console, select the **Application Interface Modules** tab.
- 2 Is your site running Regional Network Control System (RNCS)?
  - a If yes, click BFS Admin. The BFS Admin Sites window opens.

**b** If **no**, go to step 3.

3 Double-click DNCS.

**Note:** This procedure does not apply to remote sites. The Site DNCS BFS Administration window appears.

| Site DNCS BFS Administration | -            |
|------------------------------|--------------|
| <u>F</u> ile <u>V</u> iew    | <u>H</u> elp |
| Hosts Servers Sources        | (            |
| Host Name                    |              |
| dncsatm                      |              |
|                              |              |
|                              |              |
|                              |              |
|                              |              |
|                              |              |
|                              |              |
|                              |              |
|                              |              |

4 Click the **Servers** tab. A list of servers appears.

| <ul> <li>Site DNCS BFS Admini:</li> </ul> | stration     |              |
|-------------------------------------------|--------------|--------------|
| <u>F</u> ile <u>V</u> iew                 |              | <u>H</u> elp |
| Hosts Servers Sources                     |              | 1            |
| Server Name                               | 3rd<br>party |              |
| Vod                                       |              |              |
| VCS                                       | <b>N</b>     |              |
| SystemServer                              |              |              |
| sgm                                       |              |              |
| sam                                       |              |              |
| ppv2                                      | <b>R</b> -   |              |
| podServer                                 |              |              |
| POD_Data                                  |              |              |
| osm                                       |              |              |
| MMMCfg                                    |              |              |
| -                                         |              |              |
| 6                                         |              |              |
|                                           |              |              |

- 5 Does **brf** appear in the **Server Name** column?
  - If yes, click File and then select Close to close the Site DNCS BFS Administration window. You have completed this procedure; go to System Validation Tests (Before Modulator Reset) (on page 78).

Note: The BRF is already authorized as a BFS server.

If **no**, go to step 6.

Note: Use the scroll bar to see the entire list.

- 6 Click File and then select New. The Authorize BFS Server window appears.
- 7 Complete the following steps to configure the Authorize BFS Server window.
  - **a** Type **brf** in the **Server Name** text box.
  - **b** In the **Available Sources** column, highlight **Out of Band** and then click **Add**. The Out of Band source moves to the **Selected Sources** column.

**Example:** The Authorize BFS Server window should look similar to the following example when you are finished.

| Server Name: brf  |                  |
|-------------------|------------------|
| Available Sources | Selected Sources |
| System Carousel   | t Of Band        |
| SaveCancel        | Help             |

- 8 Click Save. The system saves the newly authorized BRF.
- 9 Click File and then select Close to close the Authorize BFS Server window.
- 10 Go to System Validation Tests (Before Modulator Reset) (on page 78).

## System Validation Tests (Before Modulator Reset)

#### Verifying a Successful Installation

- 1 Complete the following steps to perform a slow boot and a fast boot on a DHCT with a working return path (2-way mode).
  - **a** Boot a DHCT.

**Note:** Do *not* press the Power button.

b Access the Power On Self Test and Boot Status diagnostic screen on the DHCT and verify that all parameters, except UNcfg, display Ready.

Note: UNcfg displays Broadcast.

- c Wait 5 minutes.
- d Press the power button on the DHCT. Power to the DHCT is turned on.
- e Access the Power On Self Test and Boot Status diagnostic screen on the DHCT.
- f Do all of the parameters, including UNcfg, display **Ready**?
  - If **yes**, go to step 2.
  - If **no**, contact Cisco Services.
- 2 Ping a test DHCT.
- 3 Did the DHCT receive the ping?
  - If **yes**, go to step 4.
  - If **no**, call Cisco Services.
- 4 Stage at least one new DHCT to the system operator's specifications.
- 5 After staging, did the DHCT successfully load the current client release software?
  - If **yes**, go to step 6.
  - If **no**, call Cisco Services for assistance.
- **6** Did the DHCT receive at least 33 EMMs (Entitlement Management Messages) and successfully receive its Entitlement Agent?
  - If yes, go to step 7.
  - If **no**, call Cisco Services for assistance.
- 7 Does the IPG display 7 days of valid and accurate data?
  - If **yes**, go to step 8.
  - If **no**, call Cisco Services for assistance.

- 8 Do the PPV barkers appear on the PPV channels correctly?
  - If **yes**, go to step 9.
  - If **no**, call Cisco Services for assistance.
- 9 Do third-party applications load and run properly?
  - If **yes**, go to step 10.
  - If **no**, call Cisco Services for assistance.
- **10** Can test DHCTs buy a VOD and/or an xOD program?
  - If **yes**, go to step 11.
  - If **no**, call Cisco Services for assistance.
- **11** Boot a DHCT and look at Statuses and Network Parameter Diagnostic Screen. Is the Hub ID number displayed?
  - If yes, the BRF is successfully authorized and you have completed the upgrade.
  - If **no**, call Cisco Services for assistance.

## **Reset the Modulators**

After completing the upgrade process, it is now time to reset the modulators in your network. Go to the **Establish a Download Sequence** and **Download Software to the Modulators** sections in the following installation guides:

- GoQAM Software Version 1.1.2 Release Notes and Installation Instructions
- GQAM Software Version 4.0.10 Release Notes and Installation Instructions
- MQAM Software Version 2.6.2 Release Notes and Installation Instructions
- **QAM Modulator Software Version 2.5.1 Release Notes and Installation Instructions**

For QPSK modulators, go to the **Download Software to the QPSK Modulators** and **Continue to Monitor the DHCT Sign-On Traffic** sections in the *QPSK (Release E14) Release Notes and Installation Instructions.* 

## **Final System Validation Tests**

#### Verifying a Successful Installation

- 1 Complete the following steps to perform a slow boot and a fast boot on a DHCT with a working return path (2-way mode).
  - **a** Boot a DHCT.

**Note:** Do *not* press the Power button.

b Access the Power On Self Test and Boot Status diagnostic screen on the DHCT and verify that all parameters, except UNcfg, display Ready.

Note: UNcfg displays Broadcast.

- c Wait 5 minutes.
- d Press the power button on the DHCT. Power to the DHCT is turned on.
- e Access the Power On Self Test and Boot Status diagnostic screen on the DHCT.
- f Do all of the parameters, including UNcfg, display Ready?
  - If **yes**, go to step 2.
  - If **no**, contact Cisco Services.
- 2 Ping a test DHCT.
- 3 Did the DHCT receive the ping?
  - If yes, go to step 4.
  - If **no**, call Cisco Services.
- 4 Stage at least one new DHCT to the system operator's specifications.
- **5** After staging, did the DHCT successfully load the current client release software?
  - If **yes**, go to step 6.
  - If **no**, call Cisco Services for assistance.
- **6** Did the DHCT receive at least 33 EMMs (Entitlement Management Messages) and successfully receive its Entitlement Agent?
  - If yes, go to step 7.
  - If **no**, call Cisco Services for assistance.
- 7 Does the IPG display 7 days of valid and accurate data?
  - If yes, go to step 8.
  - If no, call Cisco Services for assistance.

- 8 Do the PPV barkers appear on the PPV channels correctly?
  - If **yes**, go to step 9.
  - If **no**, call Cisco Services for assistance.
- 9 Do third-party applications load and run properly?
  - If **yes**, go to step 10.
  - If **no**, call Cisco Services for assistance.
- **10** Can test DHCTs buy a VOD and/or an xOD program?
  - If **yes**, go to step 11.
  - If **no**, call Cisco Services for assistance.
- **11** Boot a DHCT and look at Statuses and Network Parameter Diagnostic Screen. Is the Hub ID number displayed?
  - If yes, the BRF is successfully authorized and you have completed the upgrade.
  - If **no**, call Cisco Services for assistance.

## **Reinstall the NMI Software**

#### **Reinstalling the NMI Software**

If you removed the NMI software as part of this upgrade, you need to reinstall the NMI software now. Complete the following steps to reinstall the NMI software.

- 1 If necessary, open an xterm window on the DNCS.
- 2 Complete the following steps to log on to the xterm window as **root** user.
  - **a** Type **su** and press **Enter**. The password prompt appears.
  - **b** Type the root password and press **Enter**.
- **3** Type **pkginfo -1** | **grep SAInmi** and then press **Enter**. The system lists the SAInmi package if it is installed.
- 4 Is SAInmi installed?
  - If yes, go to step 5.
  - If no, you do not have NMI loaded onto your system. Skip the rest of this procedure.
- 5 Close any user interfaces that may be open on the DNCS.

**Note:** If the DNCS has any open user interfaces, you will be unable to remove the NMI software.

- **6** Type **ps -ef | grep ui** and then press **Enter**. The system displays a list of user interface processes that may still be running.
- 7 On a sheet of paper, write down the process IDs (PIDs) of any user interface process that is still running.
- 8 Type kill -9 [PID] and then press Enter for any user interface process that is still running. The system stops the user interface processes.
- **9** To reinstall the NMI software, refer to *DBDS Alarm Manager 1.0 Installation Instructions* and follow the **Install the NMI Software Directly Onto the DNCS** procedure.

## **Reattach the Disk Mirrors**

#### Introduction

In this procedure, you will reattach the disk mirrors of the Enterprise 450 or Sun Fire V880 DNCS. If you have upgraded an Enterprise 250 DNCS, you can skip this procedure.

Additionally, do not perform this procedure unless you are certain that the upgrade has been successful. After the mirrors are reattached, you cannot easily roll back to the previous system release; instead, you will have to restore your system using your latest file system and database backup tapes.

## **Reattaching the Disk Mirrors**

Complete the following steps to reattach the disk mirrors of the DNCS.

- 1 Insert the **DBDS Maintenance CD** into the CD drive of the DNCS.
- 2 Type df -n and then press Enter. A list of the mounted file systems appears.Note: The presence of /cdrom in the output confirms that the system correctly mounted the CD.
- 3 Complete the following steps to log on to the xterm window as **root** user.
  - **a** Type **su** and press **Enter**. The password prompt appears.
  - **b** Type the root password and press **Enter**.
- **4** Type **/cdrom/cdrom0/s3/backup\_restore/mirrState -a** and then press **Enter**. The system begins to reattach the disk mirrors.
- **5** Type **y** and press **Enter** at prompt. The mirrState displays the **Are you sure that you want to proceed** message.
- 6 After the disk mirroring process is complete, type **metastat** | **more** and then press **Enter**. The system displays the status of all the metadevices on the DNCS.

Note: Press the Spacebar, if necessary, to scroll through all of the output.

- 7 Verify that the following two conditions are true:
  - The designation **ok** appears in the **State** column next to each metadevice.
  - No Hot Spare indicates In Use.
- 8 Are both conditions (listed in step 7) true?
  - If **yes** (to both conditions), the upgrade is complete.
  - If no (to either or both conditions), call Cisco Services for help in resolving these issues with the metadevices.

# 5

## **Customer Information**

## If You Have Questions

If you have technical questions, call Cisco Services for assistance. Follow the menu options to speak with a service engineer.

Access your company's extranet site to view or order additional technical publications. For accessing instructions, contact the representative who handles your account. Check your extranet site often as the information is updated frequently.

#### Chapter 5 Customer Information

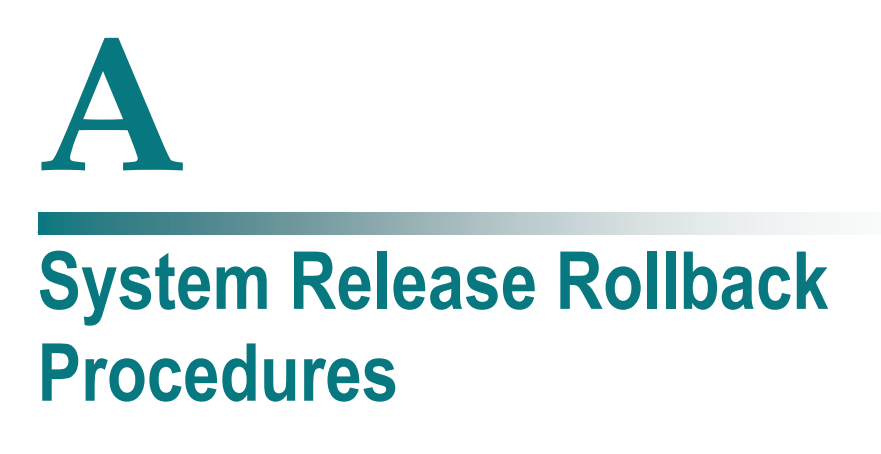

## Introduction

This appendix contains two procedures for rolling back the DNCS, based on the type of DNCS that is located at the site. Cisco field service engineers, who encounter problems while upgrading an existing digital system to this system release, should select the appropriate procedure:

- **Roll Back the Enterprise 450 or Sun Fire V880 DNCS**
- Roll Back the Enterprise 250 DNCS

Prior to executing these rollback procedures, contact Cisco Services.

## In This Appendix

|  | Roll Back the Enterprise 450 or Sun Fire V880 DNCS | 88 |
|--|----------------------------------------------------|----|
|--|----------------------------------------------------|----|

## **Roll Back the Enterprise 450 or Sun Fire V880** DNCS

#### Introduction

If your upgrade is unsuccessful, you may need to use the procedures in this section to restore your system to its condition prior to the upgrade and then to reattach disk mirroring on the DNCS.

**Important!** Be sure to notify Cisco Services before concluding that an upgrade has failed and before following any of the procedures in this section. In many cases, Cisco Services can help you easily resolve the problems related to the failed upgrade. In addition, the procedures in this section apply only if you have not yet completed the Re-Enable the Disk Mirroring Function. If you have already enabled disk-mirroring on the DNCS, you will have to restore your system using your latest file system and database backup tapes.

## **Rolling Back the DNCS**

Follow these instructions to roll back the DNCS from an unsuccessful upgrade to your previous DNCS release.

**Note:** You need to be at the CDE Login window to begin this procedure. If you are unable to get to the CDE Login window, call Cisco Services for assistance.

- 1 In *Stop System Components* (on page 39), use these procedures, if necessary.
  - a Stopping Spectrum (on page 39)
  - **b** *Stopping the Application Server* (on page 40)
  - c *Stopping the DNCS* (on page 40)
- 2 From an xterm window on the Application Server, type **shutdown -g0 -y -i0** and then press **Enter**. The system halts all processes on the Application Server and an **ok** prompt appears.
- 3 Insert the CD labeled **DBDS Maintenance CD** into the CD drive of the DNCS.
- 4 Log in to the DNCS as **root** user.
- 5 Open an xterm window on the DNCS.

Note: You will have root permissions in the xterm window.

- 6 Type /cdrom/cdrom0/s3/backup\_restore/make\_d700\_bootable and then press Enter. A message appears that seeks confirmation to make bootable the disk device that contains the old software.
- 7 Type **y** and then press **Enter**. A message appears that seeks permission to reboot the server.

- 8 Type **y** and then press **Enter**. The DNCS reboots.
- 9 Log in to the DNCS as **root** user.
- 10 Open an xterm window on the DNCS.

**Note:** You have root permissions in the xterm window.

- **11** Type **pkginfo -l SAIdncs** and then press **Enter**. The system displays the version of software now running on the DNCS.
- **12** Is the version of software running on the DNCS version 4.0.0.27x?
  - If **yes**, continue the rollback by going to step 13; the DNCS successfully rebooted with the old software in place.
  - If no, call Cisco Services for help in determining why the DNCS failed to reboot with the old software in place.
- **13** Type **/cdrom/cdrom0/s3/backup\_restore/make\_d500\_bootable** and then press **Enter**. A message appears that seeks confirmation to make bootable the disk device that contains the old software.
- 14 Type y and then press Enter.

#### **Results:**

- The make\_d500\_bootable script reconfigures the mirrored disks on the DNCS.
- A message appears that seeks permission to reboot the server
- 15 Type y and then press Enter. The DNCS reboots.
- **16** Log in to the DNCS as **root** user.
- 17 Open an xterm window on the DNCS.

Note: You will have root permissions in the xterm window.

**18** Type **/cdrom/cdrom0/s3/backup\_restore/mirrState -a** and then press **Enter**. The system displays the following message:

#### WARNING!

Proceeding beyond this point will ATTACH all d7xx submirrors. Are you certain you want to proceed?

**19** Type **y** and then press **Enter**. The system enables the disk mirroring functions on the DNCS.

**Note:** Depending upon your system configuration, it may take up to an hour for all of the data to become mirrored.

- 20 Type eject cdrom and then press Enter. The system ejects the CD.
- 21 Type exit and then press Enter. The xterm window closes.

- 22 Click EXIT on the toolbar to log out of the DNCS.
- **23** Log in to the DNCS as **dncs** user.
- **24** At the ok prompt on the Application Server, type **boot** and then press **Enter** and the Application Server reboots.
- **25** Log on to the Application Server as **dncs** user.
- 26 Follow the procedures in the *Restart the System Components* (on page 61).

## **Roll Back the Enterprise 250 DNCS**

#### Introduction

Use the procedures in this section to roll back the Enterprise 250 DNCS from an unsuccessful upgrade to your previous DNCS release.

**Important**! Be sure to notify Cisco Services before concluding that an upgrade has failed and before following any of the procedures in this section. In many cases, Cisco Services can help you easily resolve the problems related to the failed upgrade.

## **Rolling Back the Enterprise 250 DNCS**

Follow these instructions to prepare to restore the file system of the Enterprise 250 DNCS.

- 1 If necessary, open an xterm window on the DNCS.
- **2** Type **su** and then press **Enter** to log in as root user. The password prompt appears.
- 3 Type the root password and then press Enter.
- 4 Insert the CD labeled **DBDS Maintenance CD** into the CD drive of the DNCS.
- 5 In *Stop System Components* (on page 39), use these procedures, if necessary.
  - **a** *Stopping Spectrum* (on page 39)
  - **b** Stopping the Application Server (on page 40)
  - c *Stopping the DNCS* (on page 40)
- 6 From an xterm window on the Application Server, type **shutdown -g0 -y -i0** and then press **Enter**. The system halts all processes on the Application Server and an **ok** prompt appears.
- 7 From the xterm window on the DNCS, type **shutdown -g0 -y -i0** and then press **Enter**. The system halts all processes on the DNCS and an **ok** prompt appears.
- 8 At the ok prompt, type boot cdrom SAshell and then press Enter. Results:
  - The DNCS boots from the CD.
  - An xterm window opens.
- **9** Insert your most recent DNCS file system backup tape into the tape drive of the DNCS.
- 10 Go to *Restoring the DNCS File System* (on page 92).

## **Restoring the DNCS File System**

Follow these instructions to restore the file system of the Enterprise 250 DNCS.

- **1** Type **/tmp/cdrom/backup\_restore/restoreFileSystems** and then press **Enter**. The system restores the DNCS or Application Server file system and displays a message when the restoration is complete.
- 2 When the restoration is complete, remove the tape and store it in a safe place.
- **3** Type **/usr/sbin/shutdown -y -i0 -i6** and then press **Enter**. The DNCS reboots and the Common Desktop Environment (CDE) login window appears.
- 4 Log on to the DNCS as **dncs** user.
- 5 At the **ok** prompt on the Application Server, type **boot** and then press **Enter**. The Application Server reboots.
- 6 Log on to the Application Server as **dncs** user.

## **Restoring the Database**

Follow these instructions to restore the database of the Enterprise 250 DNCS.

#### Notes:

- The DBDS Maintenance CD should still be in the CD drive of the DNCS.
- This procedure assumes that you have just restored the file system of the Enterprise 250 DNCS.
- 1 If necessary, open an xterm window on the DNCS.
- 2 Complete the following steps to log on to the xterm window as **root** user.
  - **a** Type **su** and press **Enter**. The password prompt appears.
  - **b** Type the root password and press **Enter**.
- **3** Insert the tape of your most recent database backup into the tape drive of the DNCS.
- **4** Type **.** /dvs/dncs/bin/dncsSetup and then press Enter. The system establishes the root user environment.
- **5** Type **/export/home/informix/bin/formatDbSpace.sh** and then press **Enter**. The system formats the database partitions.
- 6 Type /cdrom/cdrom0/s3/backup\_restore/restoreDatabase and then press Enter. The system restores the database.
- 7 When the **Successfully restored the database appears** message, remove the tape and store it in a safe place.
- 8 Type eject cdrom and then press Enter.
- 9 Type **exit** and then press **Enter** to log out the root user.
- 10 Follow the procedures in *Restart the System Components* (on page 61).

## **Reinstall the NMI Software**

## **Reinstalling the NMI Software**

If you removed the NMI software as part of this upgrade, you need to reinstall the NMI software now. Complete the following steps to reinstall the NMI software.

- 1 If necessary, open an xterm window on the DNCS.
- 2 Complete the following steps to log on to the xterm window as **root** user.
  - **a** Type **su** and press **Enter**. The password prompt appears.
  - **b** Type the root password and press **Enter**.
- **3** Type **pkginfo -1** | **grep SAInmi** and then press **Enter**. The system lists the SAInmi package if it is installed.
- 4 Is SAInmi installed?
  - If yes, go to step 5.
  - If no, you do not have NMI loaded onto your system. Skip the rest of this procedure.
- 5 Close any user interfaces that may be open on the DNCS.

**Note:** If the DNCS has any open user interfaces, you will be unable to remove the NMI software.

- **6** Type **ps -ef | grep ui** and then press **Enter**. The system displays a list of user interface processes that may still be running.
- 7 On a sheet of paper, write down the process IDs (PIDs) of any user interface process that is still running.
- 8 Type kill -9 [PID] and then press Enter for any user interface process that is still running. The system stops the user interface processes.
- **9** To reinstall the NMI software, refer to *DBDS Alarm Manager 1.0 Installation Instructions* and follow the **Install the NMI Software Directly Onto the DNCS** procedure.

# B

## How to Determine the Tape Drive Device Name

## Introduction

Chapter 2 of this guide requires that you back up the DNCS file system and database before upgrading the system. The procedure to back up these files requires that you know the device name of the tape drive of the DNCS.

If you are unsure of the device name of the tape drive in the DNCS or simply wish to confirm the device name, the procedure in this appendix will help you determine the device name.

## In This Appendix

## **Determine the Tape Drive Device Name**

Use this procedure if you need to determine the device name of the tape drive used by your DNCS.

#### Notes:

- You will only have to complete this procedure once. The device name of your tape drive will not change unless you specifically change the tape drive configuration.
- Do not have a tape in the tape drive when you complete this procedure.
- 1 If necessary, open an xterm window on the DNCS.
- 2 Ensure that no tape is currently in your tape drive.
- **3** Type the following UNIX routine. The system checks the status of eight possible tape drive configurations and displays the results.

**Important!** Type the routine just as shown by pressing **Enter** at the end of each line.

```
For drive in 01234567
do
mt -f /dev/rmt/$drive status
done
```

Note: Your system will display results similar to the following example.

| - xterm                                                                                                    | e |  |
|----------------------------------------------------------------------------------------------------|---|--|
| <pre>\$ for drive in 0 1 2 3 4 5 6 7<br/>&gt; do<br/>&gt; mtf /dev/rmt/\$drive status<br/>&gt; done<br/>/dev/rmt/0: no tape loaded or drive offline<br/>/dev/rmt/1: No such file or directory<br/>/dev/rmt/2: No such file or directory<br/>/dev/rmt/4: No such file or directory<br/>/dev/rmt/5: No such file or directory<br/>/dev/rmt/6: No such file or directory<br/>/dev/rmt/7: No such file or directory<br/>/dev/rmt/7: No such file or directory<br/>\$</pre> |   |  |
|                                                                                                    |   |  |
- 4 Examine your results and use the following observations, based upon the example used in step 3, to determine the device name of your tape drive:
  - In the example in step 3, no tape drives are detected in /dev/rmt/1 through /dev/rmt/7 (as indicated by No such file or directory). Therefore, you can conclude that /dev/rmt/1 through /dev/rmt/7 are not valid device names for tape drives on the system queried in step 3.
  - In the example in step 3, a tape drive is detected in /dev/rmt/0 and the system accurately notes that no tape is loaded. Therefore, you can conclude that the device name of the tape drive on the system queried in step 3 is /dev/rmt/0.
  - If /dev/rmt/1 is the device name of your tape drive, then no tape loaded or drive offline would appear next to /dev/rmt/1.
- 5 Write the device name of your tape drive in the space provided.

# C Direct ASI Installation and Configuration Procedures

## Introduction

To reduce network infrastructure complexity, Cisco has removed the requirement for a Broadband Integrated Gateway (BIG) to transmit Broadcast File System (BFS) data to QAMs. The BFS now produces a full transport stream, and no longer feeds an MPEG stream to the BIG for further processing and multiplexing.

The DNCS is now configurable so that inband data can be transmitted through the current asynchronous transfer mode (ATM) interface or through a new asynchronous serial interface (ASI). This appendix provides instructions for installing and configuring the ASI.

## In This Appendix

| Check for the Existence of the ASI Package   |  |
|----------------------------------------------|--|
| Enable the ASI Feature                       |  |
| Stop the System Components                   |  |
| Install the ASI Card                         |  |
| Install the ASI Package                      |  |
| Configure the ASI Card                       |  |
| Check the Status of the ASI Card             |  |
| Restart System Components                    |  |
| Record Configuration Data                    |  |
| Create an MPEG Source                        |  |
| Set Up the QAM                               |  |
| Set Up the BFS Host                          |  |
| Set the BIG Offline                          |  |
| Stop the BFS and OSM Processes               |  |
| Tear Down BFS Sessions                       |  |
| Clear Completed, Pending, or Failed Sessions |  |
| Enable the System for ASI                    |  |
| Restart the BFS and OSM Processes            |  |
| Checkout Procedures for the ASI Card         |  |
|                                              |  |

## **Check for the Existence of the ASI Package**

#### Checking for the Existence of the ASI Package on the DNCS

Before installing the ASI card, determine whether the ASI package currently exists on the DNCS. If it currently exists on the DNCS, you will have to remove it because a new ASI package cannot successfully install over an existing ASI package. Follow these instructions to check for the ASI package and then to remove it, if necessary.

#### Notes:

- Be sure that you have the CD containing the old ASI package before deleting the package from the DNCS. You may need the old software should you ever have to roll back from an unsuccessful upgrade.
- Normally, systems without an ASI card should not have an ASI package.
- 1 If necessary, open an xterm window on the DNCS.
- 2 Type **pkginfo -1 SAIasi** and then press **Enter**. The system displays information about the ASI package, if it exists.
- 3 After completing step 2, did the ASI package exist on the DNCS?
  - If **yes**, go to step 4 to begin removing the package.
  - If **no**, go to *Enable the ASI Feature* (on page 102).
- 4 Follow these instructions to log on to the xterm window as root user.
  - **a** Type **su** and then press **Enter**. The password prompt appears.
  - **b** Type the root password and then press **Enter**.
- **5** Type **pkgrm SAIasi** and then press **Enter**. The system removes the ASI package from the DNCS.
- 6 Go to *Enable the ASI Feature* (on page 102).

# **Enable the ASI Feature**

## **Enabling the ASI Feature**

After removing the ASI package from the DNCS, contact Cisco Services. Engineers at Cisco Services will enable the Direct ASI feature.

## **Stop the System Components**

#### Introduction

Use the procedures in this section to stop Spectrum, the Application Server, and the DNCS.

#### **Stopping Spectrum**

- 1 From the DNCS Administrative Console Status window, click **Control** in the NMS section of the window. The Select Host to run on window appears.
- 2 Select the appropriate **Host Machine** and then click **OK**. The Spectrum Control Panel appears.

| – – Database Server                                                                                                    |                                                                                                    |                                                         |  |  |  |  |  |
|----------------------------------------------------------------------------------------------------|----------------------------------------------------------------------------------------------------|---------------------------------------------------------|--|--|--|--|--|
| Process Control Administration Administration                                                                                                    |                                                                                                    |                                                         |  |  |  |  |  |
| Stop<br>SpectroSERVER                                                                                                    | Save                                                                                                    | Configure                                               |  |  |  |  |  |
| SpectroGRAPH Restore Scheduler                                                                                                    |                                                                                                    |                                                         |  |  |  |  |  |
| lease wait. /export/home/spect<br>Number of models loaded<br>Number of models loaded<br>The Name Service Rgent i<br>export/home/spectrum/SXSpectr<br>dvs/dncs/bin/spectrumSync: Spe | ruw/SS/SpectroSERVER is loadin<br>: 0<br>: 49<br>s running.<br>oSERVER is now ready on port 0<br>ctrum is synchronized with DNC | *<br>****<br>g landscape 0x400000 at prec<br>xbeef<br>S |  |  |  |  |  |

- 3 Click Stop SpectroSERVER. A confirmation message appears.
- 4 Click **OK** at the confirmation message. The Status message on the Spectrum Control Panel shows **Inactive**.
- 5 Click Exit on the Spectrum Control Panel. A confirmation message appears.
- 6 Click OK at the confirmation message. The Spectrum Control Panel closes.

#### **Stopping the Application Server**

Choose one of the following procedures based upon the resident application that runs on your system:

- For sites that support the Cisco Resident Application, follow the instructions in Stopping the Application Server at SARA Sites.
- For sites that support the Aptiv resident application, follow the instructions in **Stopping the Application Server at Aptiv Sites**.

#### Stopping the Application Server at SARA Sites

Complete these steps to stop the Application Server at sites that support the Cisco resident application.

- 1 Press the middle mouse button on the Application Server and select **App Serv Stop**.
- 2 From an xterm window on the Application Server, type **appControl** and then press **Enter**. The Applications Control window appears.
- **3** Type **2** (for Startup/Shutdown Single Element Group), and then press **Enter**. The system displays all Application Server processes.

**Note:** The system updates the display periodically, or you can press **Enter** to force an update.

**4** When the **Curr Stt** (Current State) field of the Applications Control window indicates that all of the Application Server processes have stopped, follow the on-screen instructions to close the Applications Control window.

#### Shutting Down the Cisco Application Server

After stopping the Cisco Application Server, follow these steps to stop the Application Server.

- 1 Log on to an xterm window on the Application Server as **root** user.
- 2 Type **/usr/sbin/shutdown -i0 -g0 -y** and then press **Enter**. The Application Server shuts down and the ok prompt appears.

#### Stopping the Application Server at Aptiv Sites

Complete these steps to stop the Application Server at sites that support the Aptiv resident application.

- 1 Press the middle mouse button on the Application Server and select **Passport Stop**.
- 2 From an xterm window on the Application Server, type **CheckServices** and then press **Enter**. A list of drivers appears.

Note: Each driver is associated with an Application Server process.

- 3 Wait until the word **No** appears next to each driver.
- 4 Log in to an xterm window as **root** user.
- **5** Type **init 0** and then press **Enter**. The Application Server shuts down and an ok prompt appears.

## Stopping the DNCS

- 1 At the DNCS, press the middle mouse button and then select **DNCS Stop**. A confirmation message appears.
- 2 Click Yes.
- **3** From an xterm window on the DNCS, type **dncsControl** and then press **Enter**. The Dncs Control window appears.
- **4** Type **2** (for Startup/Shutdown Single Element Group), and then press **Enter**. The system displays all DNCS processes.

**Note:** The system updates the display periodically, or you can press **Enter** to force an update.

5 When the **Curr Stt** (Current State) field of the Dncs Control window indicates that all of the DNCS processes have stopped, follow the on-screen instructions to close the Dncs Control window.

# Install the ASI Card

#### Installing the ASI Card

The Common Download feature requires that a special card be installed in the DNCS. Sites that support both the Direct ASI feature, as well as the Common Download feature, may find it convenient to install the Common Download card at the same time that the Direct ASI card is installed. For this reason, information pertaining to the Common Download card is included in step 4.

After deleting (if necessary) the ASI package from the DNCS, follow the instructions in this section to install the ASI card.

**1** Follow these instructions, if necessary, to log in to the xterm window as root user.

**Note:** If you had to remove the ASI package in the previous procedure, you should already be root user.

- **a** Type **su** and then press **Enter**. The **password** prompt appears.
- **b** Type the root password and then press **Enter**.
- **2** Type **shutdown -y -g0 -i0** and then press **Enter**. The DNCS shuts down and the ok prompt appears.
- 3 Turn off power to the DNCS.
- **4** Remove the cover to the DNCS and install the ASI card into one of the following slots:
  - For a Enterprise 250 DNCS, Slot 2
  - For a Enterprise 450 DNCS, Slot 5
  - For a Sun Fire V880 DNCS, Slot 7
- 5 Is your site you upgrading to support the common download feature?
  - If **yes**, then install the common download card in the following slot:
    - For a Sun Fire V880 DNCS, Slot 2
    - For a Enterprise 450 DNCS, Slot 4
  - If **no**, go to step 6.
- 6 Put the cover back on the DNCS.
- 7 Turn on power to the DNCS.

- 8 Log on to the DNCS as **root** user.
- 9 Did the DNCS processes start after you turned on the power?
  - If yes, go to *Stopping the DNCS* (on page 40). Then, go to *Install the ASI Package* (on page 108).
  - If **no**, go to *Install the ASI Package* (on page 108).

## Install the ASI Package

#### Installing the ASI Package

After installing the ASI card into the DNCS, follow these instructions to install the ASI package.

**Note:** If you have properly followed the instructions in the previous procedure, you should be logged on as root user to the DNCS.

1 Type . /dvs/dncs/bin/dncsSetup and then press Enter. The system establishes the root user environment.

**Important!** Be sure to type the dot followed by a space prior to typing / dvs.

- 2 Insert the CD labeled similarly to SAIasi into the cdrom drive of the DNCS.
- **3** Type **df -n** and then press **Enter**. A list of the mounted filesystems appears. **Note:** The presence of /cdrom in the output confirms that the system correctly mounted the CD.
- 4 Type **cd /cdrom/cdrom0** and then press **Enter**.
- 5 Type **install\_pkg** and then press **Enter**. Software installs which prepares the DNCS for Direct ASI support.
- 6 Type **eject cd** and then press **Enter**. The CD ejects from the DNCS.
- 7 Go to *Configure the ASI Card* (on page 109).

## **Configure the ASI Card**

#### **Configuring the ASI Card**

Now that you have installed the ASI package, follow these instructions to configure the ASI card.

- **1** Type **cd /dvs/dncs/bin** and then press **Enter**. The /dvs/dncs/bin directory becomes the working directory.
- **2** Type **/configureASI.pl** and then press **Enter**. If the configuration script detects a problem with how the card is configured, the script displays a message seeking confirmation to correct the problem.
- **3** Type **y** and then press **Enter**. The system modifies the configuration of the Direct ASI card and prompts you to reboot the computer.
- 4 Type /usr/sbin/shutdown -g0 -i6 -y and then press Enter. The DNCS reboots.
- 5 Log in to the DNCS as **dncs** user.
- 6 At the **ok** prompt on the Application Server, type **boot**.
- 7 Log in to the Application Server as **dncs** user.
- 8 Go to *Check the Status of the ASI Card* (on page 110).

# Check the Status of the ASI Card

#### Checking the Status of the Direct ASI Card

After installing and configuring the ASI card and installing the ASI package, follow these instructions to test the status of the card.

- **1** Type **cd /opt/solHmux64** and then press **Enter**. The /opt/solHmux64 directory becomes the working directory.
- **2** Type **/vpStatus -d /dev/Hmux0 -P 0** and then press **Enter**. The system displays the status of the ASI card.

**Example:** Your results should look similar to, but not exactly like, the following example.

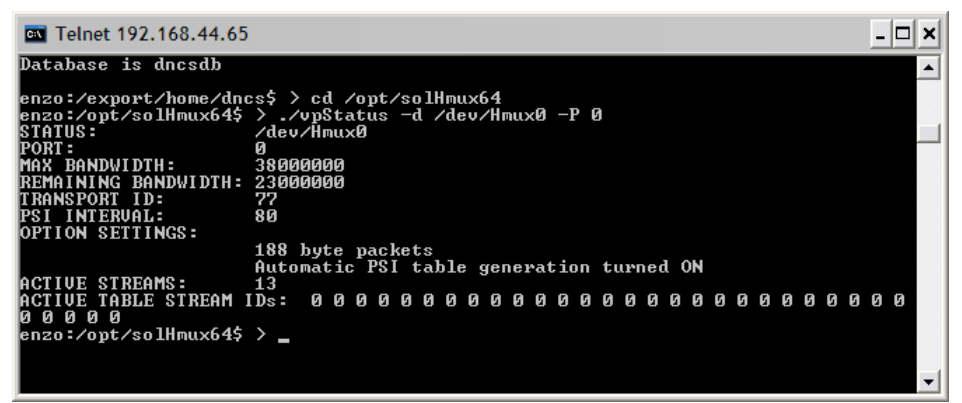

**Note:** An improperly installed ASI card will yield either no results or results that clearly show an error.

- 3 Do the results from step 2 show the ASI card to be properly installed?
  - If yes, go to Restart System Components (on page 111).
  - If **no**, call Cisco Services for assistance.

## **Restart System Components**

#### Introduction

Use the procedures in this section to restart Spectrum, the DNCS, and the Application Server.

#### **Restarting Spectrum**

**Important!** Skip this procedure if you are using DBDS Alarm Manager 1.0 instead of Spectrum.

- 1 From the DNCS Administrative Console Status window, click **Control** in the NMS section of the window. The Select Host to run on window opens.
- **2** Select the appropriate **Host Machine**, and then click **OK**. The Spectrum Control Panel window opens.

| User dncs@dncs: Cabletron Systems, Inc.                                                                                                    |      |           |  |  |  |  |  |  |
|----------------------------------------------------------------------------------------------------|------|-----------|--|--|--|--|--|--|
| <u>File Control Configure Tools</u>                                                                                                    |      |           |  |  |  |  |  |  |
| SPECTRUM Control Panel                                                                                                    |      |           |  |  |  |  |  |  |
| Process Control Database Server<br>Administration Administration                                                                                                    |      |           |  |  |  |  |  |  |
| Start<br>Spectro SERVER                                                                                                    | Save | Configure |  |  |  |  |  |  |
| SpectroGRAPH Restore Scheduler                                                                                                    |      |           |  |  |  |  |  |  |
| Spectro GRAPH         Restore         Scheduler           /export/home/spectrum/SS/SpectroSERVER has received shut down signal - scheduling shut do         A           /export/home/spectrum/SS/SpectroSERVER is shutting down         Closing all client connections         Stopping /export/home/spectrum/SS/SpectroSERVER activity           Stopping /export/home/spectrum/SS/SpectroSERVER activity         waiting for nodel activitys to complete         Closing /export/home/spectrum/SS/SpectroSERVER database           Closing /export/home/spectrum/SS/SpectroSERVER database         //////////////////////////////////// |      |           |  |  |  |  |  |  |

- **3** On the Spectrum Control Panel window, click **Start SpectroSERVER**. The Spectrum Network Management System starts.
- **4** On the Spectrum Control Panel window, click **Exit**. A confirmation message appears.
- **5** Click **OK** on the confirmation message. The Spectrum Control Panel window closes.

#### **Restarting the DNCS**

- 1 Click the middle mouse button on the DNCS and select **DNCS Start**. The DNCS processes start.
- 2 Click the middle mouse button on the DNCS and select **Administrative Console**. The DNCS Administrative Console opens.

- 3 From the DNCS Administrative Console Status window, click **DNCS Control**. **Results:** 
  - The DNCS Control window opens.
  - Green indicators begin to replace red indicators on the DNCS Control window.
- **4** From an xterm window on the DNCS, type **dncsControl** and then press **Enter**. The Dncs Control utility window opens.
- 5 Type 2 (for Startup / Shutdown Single Element Group) and then press Enter. The Dncs Control window updates to list the status of all of the processes and servers running on the DNCS.
- **6** Wait for the Dncs Control window to list the current status (Curr Stt) of all the processes and servers as **running**.

#### Notes:

- The Dncs Control window updates automatically every few seconds or you can press Enter to force an update.
- The indicators on the DNCS Control window all become green when the processes and servers have restarted.

#### **Restarting the Application Server**

This section provides procedures for restarting either a SARA Server or an Aptiv Application Server. Choose the procedure that pertains to your system.

#### **Restarting the Application Server at SARA Sites**

- 1 Press the middle mouse button on the Application Server and select **App Serv Start**.
- 2 From an xterm window on the Application Server, type **appControl** and then press **Enter**. The Applications Control window opens.
- **3** Select option **2** on the Applications Control window. The system displays a list of Application Server processes and their current status.

**Note:** The system updates the display periodically, or you can press **Enter** to force an update.

**4** When the Application Control window indicates that the current state (**Curr Stt**) of each process is stopped, follow the on-screen instructions to close the Applications Control window.

#### **Restarting the Application Server at Aptiv Sites**

Complete the following steps to verify that the Passport resident application has started on the Application Server, and then to start it, if necessary.

- 1 Open an xterm window on the Application Server.
- 2 Type CheckServices and then press Enter. A list of drivers appears.

Note: Each driver is associated with an Application Server process.

- **3** Does the word **Yes** appear next to each driver, indicating that the process has started?
  - If **yes**, you have completed this procedure.
  - If **no**, go to step 4.
- 4 Press the middle mouse button, and then select **Passport Start**.
- 5 When the word **Yes** appears next to each driver, go to step 6.
- **6** Follow the on-screen instructions to close the window containing the list of drivers associated with the Passport resident application.

# **Record Configuration Data**

## **Recording Configuration Details**

After enabling the ASI feature on the DNCS, take a few minutes to record the BFS transport stream ID (TSID) and the QAM connection details regarding the Direct ASI card.

Note: This data may be useful for troubleshooting purposes later on.

- 1 From the DNCS Administrative Console, select the **Element Provisioning** tab.
- 2 Click **BIG**. The BIG List window opens.

| Eile     View     Help       Headend     BIG     IP Address     Admin       Name     Name     IP Address     State |
|----------------------------------------------------------------------------------------------------|
| Headend BIG IP Address Admin<br>Name Name State                                                                    |
|                                                                                                    |
| DudleyHE1 BfsBig 172.16.4.2 Online                                                                                 |

3 Double-click the **BfsBig** entry. The Set Up BIG window opens.

4 On a sheet of paper, record the **Output Transport Stream ID**.

Note: In this example, the Output Transport Stream ID value is 27.

| - Set Up BIG                             |   |
|------------------------------------------|---|
| BIG Cards Connectivity                   |   |
|                                          | 1 |
|                                          |   |
|                                          |   |
|                                          |   |
|                                          |   |
| Headend Name: DudleyHE1                  |   |
| BIG Name: BfsBig                         |   |
| Administrative State: 🔾 Offline 🔿 Online |   |
| Msync Control Card                       |   |
| Slot Number: <u>3 –</u>                  |   |
| IP Address: 172.16. 4. 2                 |   |
| Physical Address: 00:02:DE:81:C8:D3      |   |
| Subnet Mask: 255.255.255.0               |   |
| Output Mode: 🔿 SWIF 🔿 ASI                |   |
| Output Transport Stream ID: 27           |   |
|                                          |   |
| PAT Configuration                        |   |
|                                          |   |
| Save Apply Cancel Help                   |   |
|                                          |   |

- 5 Click the **Connectivity** tab. The window updates to show connection data.
- 6 Click and drag the right border of the window to expand it.
- 7 Click **Show TSIDs / IPs**. The window updates to show additional connection detail.

| BIG Cards Connectivity |                                |         |                                                                                                    |  |  |  |  |  |
|------------------------|--------------------------------|---------|----------------------------------------------------------------------------------------------------|--|--|--|--|--|
| BIG Nan                | ne: BFSb                       | ig      |                                                                                                    |  |  |  |  |  |
| Slot<br>Number         | Card Type                      | Ports   | AIM 1 (5,00-3 IN) 0 1 (3,1) 1                                                                                                    |  |  |  |  |  |
| 6                      |                                |         | BFSbig BFSqam                                                                                                    |  |  |  |  |  |
| 5                      | OC3 ATM                        | OC-3 IN |                                                                                                    |  |  |  |  |  |
| 4                      |                                |         |                                                                                                    |  |  |  |  |  |
| 3                      | 3 Msync ASI 7 1 2 3 4 5 6<br>2 |         |                                                                                                    |  |  |  |  |  |
| 2                      |                                |         |                                                                                                    |  |  |  |  |  |
|                        |                                |         |                                                                                                    |  |  |  |  |  |
| Connect To:            |                                |         |                                                                                                    |  |  |  |  |  |
| Headend Name: HEI      |                                |         | Show TSIDs / IPs 💷 Show (slot, port)                                                                                                    |  |  |  |  |  |
| Device Type: QAM       |                                |         | _ Logand                                                                                                    |  |  |  |  |  |
| Device Name: BFSqam    |                                | qam 🔺   | Legend                                                                                                    |  |  |  |  |  |
| Port Number: 1         |                                |         | III ATM     BIG     MPEG Source     IRD/IRT       III ATM     IIII ATM     IIII ATM     IIII ATM       III ATM     IIII ATM     IIII ATM     IIII ATM |  |  |  |  |  |
|                        |                                |         |                                                                                                    |  |  |  |  |  |

- 8 Click the SWIF Transmit or Msync ASI port currently connected to the BFS QAM. In the **Connect To** area of the window, the system displays the **Headend Name**, **Device Type**, **Device Name**, and **Port Number**.
- 9 In the space provided, record the data displayed in step 8.

Headend Name:Device Type:Device Name:Port Number:

**10** Click **Cancel** to close the window.

## **Create an MPEG Source**

## **Creating an MPEG Source**

Your next step is to create an MPEG source. Follow these instructions to create an MPEG source.

**1** From the DNCS Administrative Console, click the **Element Provisioning** tab and then select **MPEG Source**. The MPEG Source List window opens.

| -                         | MPEG Sourc        | e List      |                 | - |  |  |  |
|---------------------------|-------------------|-------------|-----------------|---|--|--|--|
| <u>F</u> ile <u>V</u> iew | ile <u>V</u> iew  |             |                 |   |  |  |  |
| Headend Name              | Device Name       | Device Type | IP Address      |   |  |  |  |
| Headend1                  | GB2               | AMUX        | 22.22.22.222    |   |  |  |  |
| Headend1                  | HBO_MUX           | MUX         | 172.16.4.100    | 1 |  |  |  |
| Headend1                  | HITS_MUX1         | AMUX        | 11.11.11.11     |   |  |  |  |
| Headend1                  | InDemand_MUX1     | AMUX        | 123.213.123.213 |   |  |  |  |
| Headend1                  | InDemand_MUX2     | AMUX        | 213.123.123.123 |   |  |  |  |
| Headend1                  | Overlay_MUX_ASI_1 | MUX         | 172.16.4.101    |   |  |  |  |
| Headend1                  | Overlay_Mux_ASI_2 | MUX         | 172.16.4.102    |   |  |  |  |
| Headend1                  | PPVtestMUX        | AMUX        | 22.252.22.22    |   |  |  |  |
| Headend1                  | SHOWTIME_HD       | AMUX        | 222.222.222.222 |   |  |  |  |
| Headend1                  | SHOWTIME_MUX      | AMUX        | 145.145.145.145 |   |  |  |  |
|                           |                   | 2           |                 |   |  |  |  |
|                           |                   |             |                 |   |  |  |  |

2 Click File and then select New. The Set Up MPEG Source window opens.

- **3** Follow these instructions to configure the Set Up MPEG Source window.
  - **a** Click the arrow next to the Headend Name field and choose the appropriate headend.
  - **b** Type ASI\_BFS in the MPEG Source Name field.
  - **c** Type ASI in the Device Type field.

**Note:** If ASI is already configured, you can click the arrow next to the Device Type field and select **ASI**.

**d** Type any IP address and MAC address in the **IP Address** and **Physical Address** fields.

Note: The actual IP address and MAC address you use are not important.

| Set Up MPEG Source                                                                                                    |  |
|----------------------------------------------------------------------------------------------------|--|
| Basic Parameters Connectivity Basic Parameters Headend Name: CVS_EAST_CWN                                                                                |  |
| MPEG Source Name: ASI_BFS<br>Device Type: ASI<br>IP Address: ASI<br>GIGEMUX<br>Physical Address: IRD<br>IRT<br>MUX<br>RTE<br>SERVICE GROUP OBJECT<br>TIU |  |
| Save Apply Cancel Help                                                                                                    |  |

- e Click Save. The Connectivity tab becomes active.
- 4 Click the **Connectivity** tab on the Set Up MPEG Source window.
- 5 Click **Create Port**. The Port Number Prompt window opens.

- 6 Follow these instructions to configure the Port Number Prompt window.
  - **a** In the **Output Port** field, type **0** (zero).
  - **b** In the **TSID** field, type a transport stream ID (TSID) that is equal to the input TSID for the BFS QAM.
  - **c** If the **Transport Protocol** field does not display **ASI**, click the arrow to the right of the field and select **ASI**.
  - **d** Click **OK**. The Set Up MPEG Source window reappears and the new configuration is saved.
- 7 Click Close. The Set Up MPEG Source window closes.
- 8 Go to *Set Up the QAM* (on page 120).

# Set Up the QAM

## Setting Up the QAM

After creating the MPEG source, follow these instructions to set up the QAM.

1 From the DNCS Administrative Console, click **Element Provisioning** and then select **QAM**. The QAM List window opens.

| ile <u>∨</u> iew |             |             |          |                        |                                   |              | <u>H</u>       |
|------------------|-------------|-------------|----------|------------------------|-----------------------------------|--------------|----------------|
| Headend<br>Name  | QAM<br>Type | QAM<br>Name | Port     | Transport<br>Stream ID | Channel Center<br>Frequency (MHz) | IP Address   | Admin<br>State |
| Headend1         | QAM         | BFSQAM1     | RF OUT   | 202                    | 561.00                            | 172.16.4.3   | Online         |
| Headend1         | GOQAM       | GOQAMx1     | RF OUT 1 | 2600                   | 585.00                            | 172.16.4.9   | Online         |
| Headend1         | GOQAM       | GOQAMx1     | RF OUT 2 | 2700                   | 573.00                            | 172.16.4.9   | Online         |
| Headend1         | GOQAM       | GOQAMx2     | RF OUT 1 | 1177                   | 663.00                            | 172.16.4.10  | Online         |
| Headend1         | GOQAM       | GOQAMx2     | RF OUT 2 | 1178                   | 675.00                            | 172.16.4.10  | Online         |
| Headend1         | IFGOQAM     | IFGOQAMx1   | IF Out 1 | 188                    | 44                                | 172.16.4.100 | Online         |
| Headend1         | IFGOQAM     | IFGOQAMx1   | IF Out 2 | 189                    | 44                                | 172.16.4.100 | Online         |
| Headend1         | MQAM        | MQAM1       | RF OUT 1 | 214                    | 705.00                            | 172.16.4.4   | Online         |
| Headend1         | MQAM        | MQAM1       | RF OUT 2 | 224                    | 711.00                            | 172.16.4.4   | Online         |
| Headend1         | MQAM        | MQAM1       | RF OUT 3 | 234                    | 717.00                            | 172.16.4.4   | Online         |

2 Double-click the BFS QAM. The Set Up QAM window opens.

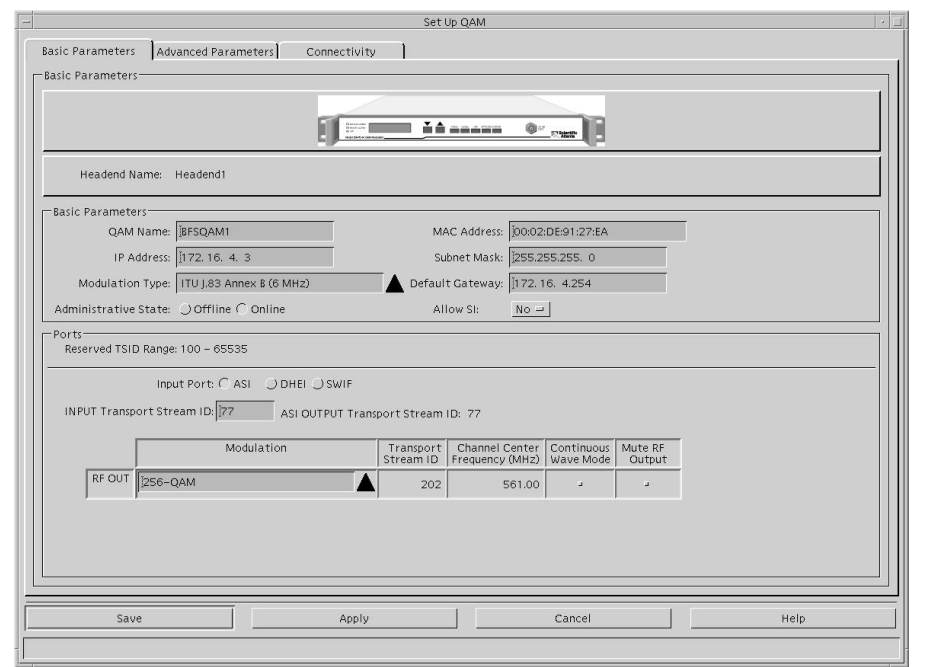

3 On the Set Up QAM window, configure the **Input Port** field to **ASI**.

- 4 Configure the **INPUT Transport Stream ID** field with the same value that you recorded as the TSID on the Set Up MPEG Source window in a previous procedure, *Creating an MPEG Source* (on page 117).
- 5 Click the **Connectivity** tab.
- 6 In the **Connect To** area of the window, click the arrow to the right of each of the following fields and set each field to **none**:
  - Device Type
  - Device Name
  - Card Type
  - Slot Number
  - Port Number

**Note:** The system requires that you first set these fields to none before you change the configuration.

7 Click Save.

**Important!** If the **Save** button is unavailable after completing step 7, close the Set Up QAM window. Then, double-click the BFS QAM from the QAM List window to gain access again to the Set Up QAM window.

- 8 Now, follow these instructions to configure the remainder of the Set Up QAM window.
  - **a** Click the arrow to the right of the **Headend Name** field and choose the appropriate headend.
  - **b** Click the arrow to the right of the **Device Type** field and choose the appropriate device (probably **ASI**).
  - **c** Click the arrow to the right of the **Device Name** field and choose the appropriate device name.
  - d Click the arrow to the right of the **Port Number** field and set the port number to **0** (zero).

**Example:** When you are finished, the Set Up QAM window should look similar to the following example.

|                                                              |                               |              | Set Up QAM                                                                                                    |     |
|--------------------------------------------------------------|-------------------------------|--------------|----------------------------------------------------------------------------------------------------|-----|
| Basic Parameters<br>Connectivity                             | Advanced Parameters           | Connectivity |                                                                                                    | ן ר |
| QAM Name:                                                    | BFSQAM1<br>() ASI Output Port |              | BPS_ASIBFSQMM                                                                                                    |     |
| Connect To:<br>Headend Name:<br>Device Type:<br>Device Name: | Headend1<br>ASI<br>BFS_ASI    |              |                                                                                                    |     |
| Port Number:                                                 | 0                             |              | Show TSIDs / IPs _J Show (Slot, port)<br>Legend<br>I ATM BIG MPEC Source III IRD/IRT III QAM (ET<br>RF Combiner III RTE O SONET III III |     |
| FISave                                                       |                               | Apply        | Cancel Help                                                                                                    |     |

9 Click **Save**. The system saves the QAM configuration.

**Note:** A message may appear that concerns the QAM connection with Spectrum. You can ignore such a message. Click **Save** one or two more times until the QAM configuration is saved without any messages.

- 10 Close the Set Up QAM window.
- 11 Go to *Set Up the BFS Host* (on page 123).

## Set Up the BFS Host

#### Setting Up the BFS Host

After setting up the QAM, follow these instructions to set up the BFS host.

1 From the DNCS Administrative Console, click the **Application Interface Module** tab and then select **BFS Admin**. The BFS Admin Site window opens.

| -BFS Adm                  | in Sites 🕝   | J |
|---------------------------|--------------|---|
| <u>F</u> ile <u>V</u> iew | <u>H</u> elp |   |
| Site Name                 | Site ID      |   |
| DNCS                      | 1            |   |
| lionn2                    | 2            |   |
| lionn3                    | 3            |   |
|                           |              |   |
|                           |              |   |
|                           |              |   |
| -                         |              | - |
|                           |              |   |

**2** Double-click the site name of the system you are setting up. The Site [BFS site] BFS Administration window opens.

**Note:** If your site does not support RCS, this window does not appear. Instead, the window in step 3 appears.

| <ul> <li>Site DNCS BFS Administration</li> </ul> | •            |
|--------------------------------------------------|--------------|
| <u>F</u> ile <u>V</u> iew                        | <u>H</u> elp |
| Hosts Servers Sources                            | [            |
| Host Name                                        |              |
| dncsatm                                          |              |
|                                                  |              |
|                                                  |              |
|                                                  |              |
|                                                  |              |
|                                                  |              |
|                                                  |              |
|                                                  |              |
|                                                  |              |

#### Appendix C Direct ASI Installation and Configuration Procedures

**3** Select the **Hosts** tab; then double-click on the existing DNCS host. The Set Up BFS Host window opens.

| — Set Up BFS Host            |                        |  |  |  |  |  |  |  |  |  |
|------------------------------|------------------------|--|--|--|--|--|--|--|--|--|
| BFS In-Band Mode:            | O ATM O ASI O Ethernet |  |  |  |  |  |  |  |  |  |
| Inband Device Name:          | j/dev/Hmux0            |  |  |  |  |  |  |  |  |  |
| Host Name:                   |                        |  |  |  |  |  |  |  |  |  |
| QAM BFS Input TSID:          |                        |  |  |  |  |  |  |  |  |  |
| RF Output TSID for BFS Port: |                        |  |  |  |  |  |  |  |  |  |
| PSI Interval:                | 80 msec                |  |  |  |  |  |  |  |  |  |
| Port:                        | C0 Q1                  |  |  |  |  |  |  |  |  |  |
| Bandwidth:                   | 38.80 Mbps             |  |  |  |  |  |  |  |  |  |
|                              | DNCS Host              |  |  |  |  |  |  |  |  |  |
|                              | PAT Configuration      |  |  |  |  |  |  |  |  |  |
| Save                         | Cancel Help            |  |  |  |  |  |  |  |  |  |
|                              |                        |  |  |  |  |  |  |  |  |  |

- 4 Follow these directions to configure the Set Up BFS Host window.
  - a In the BFS In-Band Mode field, select ASI.
  - **b** In the **Inband Device** Name field, type **/dev/Hmux0**.
  - c In the Host Name field, type the name of the DNCS host. Example: dncsatm
  - **d** In the **QAM BFS Input TSID** field, type the value that represents the output TSID for the ASI\_BFS MPEG source.
  - e In the **RF Output TSID for BFS Port** field, type the value that represents the output TSID for the BFS QAM or the BFS port on an MQAM.
  - f In the **PSI Interval** field, type **80**.
  - **g** In the **Port** field, select **0**.
  - h In the Bandwidth field, type 38.80.
  - i Are you configuring Direct ASI on a DNCS (rather than an RNCS)?
    - If yes, click DNCS Host.
    - If **no**, go to step 5.

- 5 Click **PAT Configuration**. The Inband Data PAT window opens.
- 6 Click **Close** on the Inband Data PAT window.
- 7 Click **Save** on the Set Up BFS Host window. The system saves the BFS host configuration.
- 8 Go to *Setting the BIG Offline* (on page 126).

# Set the BIG Offline

#### Setting the BIG Offline

After setting up the BFS source, follow these instructions to set the BIG offline.

- CAUTION: Never delete the BIG. You need the BIG if you ever have to roll back the install of Direct ASI.
- **1** From the DNCS Administrative Console, select the **Element Provisioning** tab.
- 2 Click **BIG**. The BIG List window opens.
- 3 Double-click the BIG. The Set Up BIG window opens.
- 4 At the Administrative Status field, select Offline.
- 5 Click **Save**. The system saves the BIG status to be offline.
- 6 Go to *Stop the BFS and OSM Processes* (on page 127).

## **Stop the BFS and OSM Processes**

## Stopping the BFS and OSM Processes

After setting the BIG offline, you need to stop the BFS and OSM processes on the DNCS next. Follow these instructions to stop the processes.

- 1 If necessary, open an xterm window on the DNCS.
- 2 Type **dncsControl** and then press **Enter**. The Dncs Control window opens.

|               |                    | Dncs Control                                                                                           | - |
|---------------|--------------------|----------------------------------------------------------------------------------------------------|---|
| SNMP<br>SysAp | ExAgent            | : V1.1 (c) 1997. Licensed Version.<br>:: Main Menu                                                     |   |
| [<br>[        | 1 ]<br>2 ]         | Startup / Shutdown All Element Groups<br>Startup / Shutdown Single Element Group                       |   |
| [<br>[<br>[   | 3 ]<br>4 ]<br>5 ]  | Define / Update Element Group<br>Define / Update Grouped Elements<br>Update Agent Executive Parameter. |   |
| ]<br>[<br>[   |                    | List Connection Paramaters.<br>Connect To Different Agent.<br>Exit Menu Utility.                       |   |
| Enter         | ∙a menu<br>∙Menu C | option number, or 'x' to exit.<br>ption> ∎                                                             |   |
|               |                    |                                                                                                    |   |

**3** Type **2** (for Startup / Shutdown Single Element Group) and then press **Enter**. The Dncs Control window updates to show all the servers and processes running on the DNCS.

| -  |     |            |                            |                              | Dnc           | s Con          | trol                        |         |     |       | - E |
|----|-----|------------|----------------------------|------------------------------|---------------|----------------|-----------------------------|---------|-----|-------|-----|
| Ho | stn | ame        | : dncs, UpT                | ime: 95:57:50                | 0.00          |                |                             |         |     |       |     |
| [  | 1   | <u>ן</u> נ | DNCS SNMP 8<br>Tgt Stt: ru | & ORBIX Daemor<br>Inning(2), | is<br>Curr    | Stt:           | running(2),                 | Rest:   | 1,  | Errs: | 0   |
| C  | 2   | <u>ו</u> נ | DNCS Alarm<br>Tgt Stt: ru  | Collector<br>unning(2),      | Curr          | Stt:           | running(2),                 | Rest:   | 1,  | Errs: | 0   |
| E  | 3   | ] !        | BossServer/<br>Tgt Stt: ru | /IDM/QAM_BIG_8<br>unning(2), | QPSK<br>Curr  | (Mana<br>Stt:  | ugers<br>running(2),        | Rest:   | 4,  | Errs: | 0   |
| Ľ  | 4   | <u>ן</u>   | DNCS HCT Ma<br>Tgt Stt: ru | anager & OSM<br>unning(2),   | Curr          | Stt:           | running(2),                 | Rest:   | 4,  | Errs: | 0   |
| ٤. | 5   | ] [        | DNCS drm<br>Tgt Stt: rı    | unning(2),                   | Curr          | Stt:           | running(2),                 | Rest:   | 19, | Errs: | 3   |
| E  | 6   | ] [        | DNCS DSM/BS<br>Tgt Stt: ri | GM and SiManag<br>unning(2), | er<br>Curr    | Stt:           | running(2),                 | Rest:   | 2,  | Errs: | 0   |
| C  | 7   | <u>ן</u>   | DNCS CAA Se<br>Tgt Stt: ru | erver<br>unning(2),          | Curr          | Stt:           | running(2),                 | Rest:   | Ο,  | Errs: | 0   |
| C  | 8   | <u>ן</u>   | DNCS camPsm<br>Tgt Stt: ru | n, camAm, camA<br>unning(2), | udito<br>Curr | or, em<br>Stt: | mDistributor<br>running(2), | Rest:   | 5,  | Errs: | 0   |
| [  | 9   | ] [        | BFS Server<br>Tgt Stt: ru  | unning(2),                   | Curr          | Stt:           | running(2),                 | Rest:   | 1,  | Errs: | 0   |
| Ľ  | 11  | <u>ן</u>   | Pass Throug<br>Tgt Stt: ru | ah<br>Anning(2),             | Curr          | Stt:           | running(2),                 | Rest:   | 1,  | Errs: | 0   |
| E  | 12  | ]          | IPPV Manage<br>Tgt Stt: ru | ement<br>unning(2),          | Curr          | Stt:           | running(2),                 | Rest:   | 2,  | Errs: | 0   |
| C  | 13  | ו          | Message Ser<br>Tgt Stt: ru | ver<br>wnning(2),            | Curr          | Stt:           | running(2),                 | Rest:   | 1,  | Errs: | 0   |
| C  | 14  | ] :        | saManager<br>Tgt Stt: ru   | unning(2),                   | Curr          | Stt:           | running(2),                 | Rest:   | 1,  | Errs: | 0   |
| C  | 15  | ] !        | Bootp Daemc<br>Tgt Stt: ru | on<br>unning(2),             | Curr          | Stt:           | running(2),                 | Rest:   | 0,  | Errs: | 0   |
| C  | 17  | ] (        | GUI Servers<br>Tgt Stt: ru | anning(2),                   | Curr          | Stt:           | running(2),                 | Rest:   | ο,  | Errs: | 0   |
| (E | nte | r Ni       | umber / X=R                | Return To Menu               | i / L=        | List           | Details / CR=               | Refrest | 1)> |       |     |

- **4** Type the number associated with **BFS Server** and then press **Enter**. The Dncs Control window updates to display a message prompting you to enter the target status for the entire element group or to type E to display the individual elements of the group.
- **5** Type **1** (for stopped) and then press **Enter**. A confirmation message appears.
- **6** Type **y** (for yes) and then press **Enter**. After a few moments, the Dncs Control window updates to display the current state (Curr Stt) of the selected group.
- 7 Wait until the current state of the BFS Server group is **Stopped**.

**Note:** The Dncs Control window updates automatically every few seconds or you can press **Enter** to force an update.

- 8 When the current state of the BFS Server group is **Stopped**, type the number associated with **DNCS HCT Manager & OSM** and then press **Enter**. The Dncs Control window updates to display a message prompting you to enter the target status for the entire element group or to type E to display the individual elements of the group.
- **9** Type **e** and then press **Enter**. The Dncs Control window updates to display the individual elements of the DNCS HCT Manager & OSM group.

- **10** Type the number associated with **/dvs/dncs/bin/OSM** and then press **Enter**. The Dncs Control window updates to display a message prompting you to enter the target status of the selected element.
- **11** Type **1** (for stopped) and then press **Enter**. A confirmation message appears.
- **12** Type **y** (for yes) and then press **Enter**. After a few moments, the Dncs Control window updates to display the current state (Curr Stt) of the selected element.
- 13 Wait until the current state of the /dvs/dncs/bin/OSM process is Stopped.Note: The Dncs Control window updates automatically every few seconds or you can press Enter to force an update.
- 14 When the current state of the /dvs/dncs/bin/OSM process is **Stopped**, follow the on-screen instructions to exit from the dncsControl utility.
- **15** Go to *Tear Down BFS Sessions* (on page 130).

# **Tear Down BFS Sessions**

## **Tearing Down BFS Sessions**

After stopping the BFS and OSM processes, tear down the BFS sessions. Follow these instructions to tear down the BFS sessions.

- 1 From the DNCS Administrative Console, select the **Utilities** tab.
- 2 Click Session List. The Sessions window opens.

|                                         |         | 262210                     | ns from p          | opeye  | <ul> <li>Netscape</li> </ul> | 26                            |                       |                |             |
|-----------------------------------------|---------|----------------------------|--------------------|--------|------------------------------|-------------------------------|-----------------------|----------------|-------------|
| File Edit View Search Go Bo             | okmarks | <u>T</u> asks <u>H</u> elp |                    |        |                              |                               |                       |                | _           |
| DIVCS Application                       |         |                            |                    |        |                              |                               |                       |                |             |
| Session Data Actions                    | Sess    | ion Data                   |                    |        |                              |                               |                       |                |             |
| Display Details of Selected<br>Session  | Select  | Session ID                 | Type               | State  | VASP<br>Name                 | QAM<br>Name,Port,Frequency    | Start Time            | PID<br>Mapping | Tear<br>Rea |
| Display Elements of<br>Selected Session |         | 00:00:00:00:00:00<br>2     | Continuous<br>Feed | Active | Broadcast<br>File System     | BFSqam, RF OUT,<br>603.00 MHz | 2004-3-12<br>14:56:43 | dynamic        |             |
| Teardown Selected<br>Sessions           |         | 00:00:00:00:00:00<br>4     | Continuous<br>Feed | Active | Broadcast<br>File System     | BFSqam, RF OUT,<br>603.00 MHz | 2004-3-12<br>14:56:43 | dynamic        |             |
| Refresh Session List                    |         | 00:00:00:00:00:00<br>6     | Continuous<br>Feed | Active | Broadcast<br>File System     | BFSqam, RF OUT,<br>603.00 MHz | 2004-3-12<br>14:56:43 | dynamic        |             |
| Filter Session List                     |         | 00:00:00:00:00:00<br>8     | Continuous<br>Feed | Active | Broadcast<br>File System     | BFSqam, RF OUT,<br>603.00 MHz | 2004-3-12<br>14:56:43 | dynamic        |             |
| Exit all Session screens                |         | 00:00:00:00:00:00<br>10    | Continuous<br>Feed | Active | Broadcast<br>File System     | BFSqam, RF OUT,<br>603.00 MHz | 2004-3-12<br>14:56:43 | dynamic        |             |
| Help                                    |         | 00:00:00:00:00:00<br>12    | Continuous<br>Feed | Active | Broadcast<br>File System     | BFSqam, RF OUT,<br>603.00 MHz | 2004-3-12<br>14:56:43 | dynamic        |             |
|                                         |         | 00:00:00:00:00:00<br>14    | Continuous<br>Feed | Active | Broadcast<br>File System     | BFSqam, RF OUT,<br>603.00 MHz | 2004-3-12<br>14:56:43 | dynamic        |             |
|                                         |         | 00:00:00:00:00:00<br>16    | Continuous<br>Feed | Active | Broadcast<br>File System     | BFSqam, RF OUT,<br>603.00 MHz | 2004-3-12<br>14:56:43 | dynamic        |             |
|                                         |         | 00:00:00:00:00:00<br>18    | Continuous<br>Feed | Active | Broadcast<br>File System     | BFSqam, RF OUT,<br>603.00 MHz | 2004-3-12<br>14:56:43 | dynamic        |             |
|                                         |         | 00:00:00:00:00:00<br>20    | Continuous<br>Feed | Active | Broadcast<br>File System     | BFSqam, RF OUT,<br>603.00 MHz | 2004-3-12<br>14:56:43 | dynamic        |             |
|                                         |         | 00:00:00:00:00:00<br>22    | Continuous<br>Feed | Active | Broadcast<br>File System     | BFSqam, RF OUT,<br>603.00 MHz | 2004-3-12<br>14:56:43 | dynamic        |             |
|                                         |         | 00:00:00:00:00:00<br>1000  | Continuous<br>Feed | Active | Broadcast<br>File System     | BFSqam, RF OUT,<br>603.00 MHz | 2004–3–12<br>14:56:43 | dynamic        |             |

- **3** Highlight the BFS sessions and then click **Teardown Selected Sessions**. A confirmation message appears.
- 4 Click OK. The system tears down the BFS sessions.

# **Clear Completed, Pending, or Failed Sessions**

## **Clearing Completed, Pending, or Failed Sessions**

Follow these instructions to clear completed, pending, or failed sessions.

- 1 If necessary, open an xterm window on the DNCS.
- 2 Type clearDbSessions -c and then press Enter.

**Important!** Complete this step even if the Session List window, in the previous procedure – Tear Down BFS Sessions – shows no sessions.

# **Enable the System for ASI**

#### Introduction

To finally enable your system for Direct ASI, there are a few more steps you need to complete. These steps are detailed in the following sections.

#### Enable ASI From the DNCS GUI

Follow these instructions to configure the BFS QAM for ASI.

- 1 From the DNCS Administrative Console, select the **Element Provisioning** tab.
- 2 Click QAM. The QAM List opens.
- 3 Double-click the BFS QAM. The Set Up QAM window opens.
- 4 At the **Ports** field, select **ASI**.
- 5 Click Save.
- 6 Click Close. The Set Up QAM window closes.
- 7 Click **File** and then select **Close** on the QAM List window.

#### Reset the BFS QAM

Reset the BFS QAM, using one of the following methods:

- The DNCS GUI
- The front panel of the BFS QAM
- The auditQam Utility
#### Inspect the Front Panel of the BFS QAM

In this procedure, you will inspect the front panel of the BFS QAM to confirm that the BFS QAM is indeed configured for ASI. If the front panel reveals that the BFS QAM is not configured for ASI, you need to manually configure it. The following procedure guides you through the necessary steps.

- 1 Press the **Options** button on the front panel of the BFS QAM until **Input Selection** appears.
- 2 Does the Input Selection field reveal that the BFS QAM is configured for ASI?
  - If yes, skip the remainder of this procedure and go to *Re-Cable the System for ASI* (on page 133).
  - If **no**, continue with step 3.
- **3** Press the up or down arrow button until **ASI** appears in the **Input Selection** field.
- 4 Press Enter to save the newly configured BFS QAM.

#### **Re-Cable the System for ASI**

Now that the BFS QAM is configured for ASI, your next step is to configure the cabling of the BFS QAM. Follow these instructions to re-cable the system for ASI.

- 1 Remove the SWIF cable from the back of the BFS QAM.
- **2** Connect one end of the ASI cable to the back of the BFS QAM and connect the other end to the ASI connector on the back of the DNCS.

#### **Re-Check the BFS QAM**

Check the front panel of the BFS QAM periodically for an hour, or so. Make sure that the **Input Selection** field still reads **ASI**. If it no longer reads ASI, reset it to ASI.

# **Restart the BFS and OSM Processes**

#### **Restarting the BFS and OSM Processes**

You are now ready to restart the BFS and OSM processes, which you stopped earlier in this appendix. Follow these instructions to restart the BFS and OSM processes.

**Note:** When you restart the BFS processes, the system rebuilds the PAT Configuration table. It may take up to 10 minutes for the PAT Configuration table to be rebuilt.

- 1 If necessary, open an xterm window on the DNCS.
- 2 Type **dncsControl** and then press **Enter**. The Dncs Control window opens.
- **3** Type **2** (for Startup / Shutdown Single Element Group) and then press **Enter**. The Dncs Control window updates to show all the servers and processes on the DNCS.
- **4** Type the number associated with **BFS Server** and then press **Enter**. The Dncs Control window updates to display a message prompting you to enter the target status for the entire element group or to type E to display the individual elements of the group.
- 5 Type **2** (for running) and then press **Enter**. A confirmation message appears.
- **6** Type **y** (for yes) and then press **Enter**. After a few moments, the Dncs Control window updates to display the current state (Curr Stt) of the selected group.
- 7 Wait until the current state of the BFS Server group is **Running**.

**Note:** The Dncs Control window updates automatically every few seconds or you can press **Enter** to force an update.

- 8 When the current state of the BFS Server group is **Running**, type the number associated with **DNCS HCT Manager & OSM** and then press **Enter**. The Dncs Control window updates to display a message prompting you to enter the target status for the entire element group or to type E to display the individual elements of the group.
- 9 Type **e** and then press **Enter**.

**Note:** The Dncs Control window updates to display the individual elements of the DNCS HCT Manager & OSM group.

**10** Type the number associated with **/dvs/dncs/bin/OSM** and then press **Enter**. The Dncs Control window updates to display a message prompting you to enter the target status of the selected element.

- **11** Type **2** (for running) and then press **Enter**. A confirmation message appears.
- **12** Type **y** (for yes) and then press **Enter**. After a few moments, the Dncs Control window updates to display the current state (Curr Stt) of the selected element.
- 13 Wait until the current state of the /dvs/dncs/bin/OSM process is Running.Note: The Dncs Control window updates automatically every few seconds or you can press Enter to force an update.
- 14 When the current state of the /dvs/dncs/bin/OSM process is **Running**, follow the on-screen instructions to exit from the dncsControl utility.

#### Powering Down the BFS BIG

Conclude your procedure for configuring your system for Direct ASI by turning off power to the BFS BIG.

# **Checkout Procedures for the ASI Card**

#### Introduction

After completing the procedures in this appendix to install and configure the ASI card, complete some or all of the tests in this section to confirm that the ASI card is working as intended. These tests are in outline form, only. Cisco assumes that upgrade engineers are familiar with the detail behind each test.

#### **Confirming the Session Count**

After completing the procedures in this appendix to install and configure the ASI card, complete some or all of the tests in this section to confirm that the ASI card is working as intended. These tests are only in outline form. Cisco assumes that upgrade engineers are familiar with the detail behind each test.

- 1 Press the **Options** button on the front panel of the BFS QAM until the **Session Count** appears.
- **2** Confirm that the number of sessions on the BFS QAM is equal to the number of BFS sessions on the DNCS.
- 3 Re-run the procedures in *Verify DBDS Stability* (on page 22).

#### Verify DBDS Stability

Re-run the procedures in Verify DBDS Stability (on page 22).

# D Direct ASI Rollback Procedures

## Introduction

Use the procedures in this appendix to roll a system back from an unsuccessful installation of Direct ASI.

**Important:** Never roll a system back without having first consulted with Cisco Services. In many cases, Cisco engineers can help you troubleshoot whatever problems you may have experienced with the installation of Direct ASI.

## In This Appendix

| Record TSID Values for BFS MPEG Source and BFS QAM | 138 |
|----------------------------------------------------|-----|
| Turn on the BIG                                    | 140 |
| Record Configuration Data                          | 141 |
| Set the BIG Online                                 | 142 |
| Reconfigure the QAM                                | 143 |
| Reconnect the BIG                                  | 145 |
| Configure the Front Panel of the BFS QAM           | 146 |
| Configure Inband Data                              | 147 |
| Set Up DNCS Host                                   | 148 |
| Stop the BFS, OSM, and siManager Processes         | 149 |
| Tear Down BFS Sessions                             | 150 |
| Clear Completed, Pending, or Failed Sessions       | 151 |
| Stop the BFS QAM                                   | 152 |
| Restart the BFS, OSM, and siManager Processes      | 153 |
| Restart the BFS QAM                                | 154 |

# Record TSID Values for BFS MPEG Source and BFS QAM

#### Introduction

The first step in rolling back the Direct ASI installation requires that you record the current transport stream ID (TSID) values for the BFS MPEG source and the BFS QAM.

**Note:** If a GQAM or an MQAM is used as the BFS QAM, record the TSID for the BFS port of the GQAM or MQAM.

#### Recording the TSID Value for the BFS MPEG Source

Follow these instructions to record the TSID for the BFS MPEG Source.

- 1 From the DNCS Administrative Console, click the **Element Provisioning** tab and then select **MPEG Source**. The MPEG Source List window opens.
- 2 Double-click the entry for ASI\_BFS. The Set Up MPEG Source window opens.
- 3 Select the **Connectivity** tab.

| urce Name: ASI_BFS | Create Port<br>Modify Port<br>Delete Port |
|--------------------|-------------------------------------------|
| ·o:                | Create Port<br>Modify Port                |
| `o:                |                                           |
|                    | 1711                                      |
| me: CVS_EAST_CWN   |                                           |
| pe: QAM            |                                           |
| me: EASTBIGQAM     |                                           |
| er: 1              |                                           |
|                    | X                                         |
|                    | er: 1                                     |

- 4 Record the value for TS ID here: \_\_\_\_
- 5 Click **Cancel** to close the Set Up MPEG Source window.
- 6 Click File and then select Close to close the MPEG Source List window.

## Recording the TSID Value for the BFS QAM

Follow these instructions to record the TSID for the BFS QAM.

1 From the DNCS Administrative Console, click the **Element Provisioning** tab and then select **QAM**. The QAM List window opens.

| ile View        |             |             |              |                        |                                   |             | н              |  |
|-----------------|-------------|-------------|--------------|------------------------|-----------------------------------|-------------|----------------|--|
|                 |             |             |              |                        |                                   |             |                |  |
| Headend<br>Name | QAM<br>Type | QAM<br>Name | Port         | Transport<br>Stream ID | Channel Center<br>Frequency (MHz) | IP Address  | Admin<br>State |  |
| BERT_HE         | QAM         | BFSQAM1     | RF OUT       | 111                    | 645.00                            | 172.16.4.11 | Online         |  |
| BERT_HE         | GOQAM       | DncsGOQAM1  | RF OUT 1     | 113                    | 585.00                            | 172.16.4.13 | Offline        |  |
| BERT_HE         | GOQAM       | DncsGOQAM1  | RF OUT 2     | 114                    | 573.00                            | 172.16.4.13 | Offline        |  |
| BERT_HE         | GQAM        | DncsGQAM1   | RF OUT 1 (1) | 155                    | 675.00                            | 172.16.4.14 | Online         |  |
| BERT_HE         | GQAM        | DncsGQAM1   | RF OUT 1 (2) | 156                    | 681.00                            | 172.16.4.14 | Online         |  |
| BERT_HE         | GQAM        | DncsGQAM1   | RF OUT 1 (3) | 157                    | 687.00                            | 172.16.4.14 | Online         |  |
| BERT_HE         | GQAM        | DncsGQAM1   | RF OUT 1 (4) | 158                    | 693.00                            | 172.16.4.14 | Online         |  |
| BERT_HE         | GQAM        | DncsGQAM1   | RF OUT 2 (5) | 159                    | 699.00                            | 172.16.4.14 | Online         |  |
| BERT_HE         | GQAM        | DncsGQAM1   | RF OUT 2 (6) | 160                    | 705.00                            | 172.16.4.14 | Online         |  |
| BERT_HE         | GQAM        | DncsGQAM1   | RF OUT 2 (7) | 161                    | 711.00                            | 172.16.4.14 | Online         |  |

2 Double-click the entry for the BFS QAM. The Set Up QAM window opens.

| Set Up QAM                                                                                                    |
|----------------------------------------------------------------------------------------------------|
| Basic Parameters Advanced Parameters Connectivity                                                                                                    |
| Basic Parameters                                                                                                    |
|                                                                                                    |
| Headend Name: BERT_HE Site Name: DNCS Site ID: 1                                                                                                    |
| Basic Parameters QAM Name: BFSQAM1 MAC Address: 00:02:DE:81:F7:48   IP Address: 172.16.4.11 Subnet Mask: 255:255:255.0   Modulation Type: ITU J.83 Annex B (6 MHz) Default Gateway: 172.16.4.254   Administrative State: Offline C Online Allow SI: Yes -   Ports: SA Reserved TSID Range: 11 - 50999 SA Reserved TSID Range: 11 - 50999 |
| Input Port: C ASI DHEI JSWIF<br>INPUT Transport Stream ID: 11<br>Modulation Transport Channel Center Continuous Mute RF Disabled Interleaver Port T<br>Bepth Hubs                                                                                                    |
| Save Apply Cancel Help                                                                                                    |

- 3 Record the value for Input Transport Stream ID here:
- 4 Click Cancel to close the Set Up QAM window.
- 5 Click File and then select Close to close the QAM List window.

# Turn on the BIG

## Verify Power-up Sequence

Turn on the BIG and verify that the BIG goes through a power-up sequence. Various lights should illuminate. After about a minute, the BIG should settle into a steady state.

# **Record Configuration Data**

## **Recording Configuration Details**

When you configured your system for Direct ASI in Appendix C, one of the procedures called for you to record the BFS TSID and the QAM connection details regarding the Direct ASI card. If you failed to complete the *Record Configuration Data* (on page 114) procedure when you configured your system for Direct ASI, complete that procedure now.

# Set the BIG Online

## Setting the BIG Online

Follow these instructions to set the BIG online.

- 1 From the DNCS Administrative Console, click the **Element Provisioning** tab and then select **BIG**. The BIG List window opens.
- 2 Double-click the entry for the BIG. The Set Up BIG window opens.

| BIG Cards Connectivity                   |
|------------------------------------------|
| -BIG                                     |
|                                          |
| Headend Name: BERT_HE                    |
| BIG Name: bogusness                      |
| Administrative State: 🔾 Offline 🤇 Online |
| Msync Control Card                       |
| Slot Number: <u>1</u>                    |
| IP Address: 172.10. 1. 2                 |
| Physical Address: 00:02:DE:22:11:22      |
| Subnet Mask: 255.255.0                   |
| Output Mode: O SWIF O ASI                |
| Output Transport Stream ID: 233          |
| PAT Configuration                        |
| Save Apply Cancel Help                   |

- 3 Click **Online** in the **Administrative State** field.
- 4 Click Save.
- 5 Click **File** and then select **Close** to close the BIG List window.

# **Reconfigure the QAM**

#### **Reconfiguring the QAM**

Follow these instructions to reconfigure the BFS QAM to support the rollback of Direct ASI.

- 1 From the DNCS Administrative Console, click the **Element Provisioning** tab and then select **QAM**. The QAM List window opens.
- 2 Double-click the entry for the BFS QAM. The Set Up QAM window opens.
- 3 Select the **Connectivity** tab.
- **4** In the **Connect To** area of the window, click the arrow to the right of each of the following fields and set each field to **none**:
  - Device Type
  - Device Name
  - Card Type
  - Slot Number
  - Port Number
- 5 Click Save.
- 6 Select the **Basic Parameters** tab on the Set Up QAM window.
- 7 In the **Input Port** field, select **SWIF**.

**Exception:** If your system uses ASI output from the Msync card, leave the Input Port field at **ASI**.

8 In the **Input Transport Stream ID** field, enter the value from the SWIF transmit card on the BIG.

**Note:** You can find this value by clicking **Show TSIDs** from the Connectivity tab of the Set Up BIG window.

- 9 Click Save.
- **10** Select the **Connectivity** tab again on the Set Up QAM window.

**11** Follow these instructions to configure the fields in the **Connect To** area of the window to support the BIG.

**Note:** Click the arrow to the right of each field to change the value of the field.

- **a** Set the **Device Type** field to **BIG**.
- **b** Set the **Device Name** field to match the name of the BFS BIG.
- c Set the Card Type field to SWIF Transmit.

**Exception:** Select **Msync** if your system uses ASI output from the Msync card.

- **d** Set the **Slot Number** field to whatever slot the SWIF transmit card is installed in the BIG.
- **e** Set the **Port Number** field to the port used by the SWIF transmit card in the BIG.
- 12 Click Save.
- 13 Close the Set Up QAM window.

# **Reconnect the BIG**

## **Reconnecting the BIG**

Follow these instructions to reconnect the input cable from the BFS QAM to the BIG.

- **1** Remove the ASI input cable from the back of the BFS QAM.
- 2 Reinstall the SWIF cable to the back of the BFS QAM.

# **Configure the Front Panel of the BFS QAM**

#### Configuring the Front Panel of the BFS QAM

In this procedure, you will inspect the front panel of the BFS QAM to confirm that the BFS QAM is indeed configured for SWIF. If the front panel reveals that the BFS QAM is *not* configured for SWIF, you need to manually configure it. The following procedure guides you through the necessary steps.

- 1 Press the **Options** button on the front panel of the BFS QAM until **Input Selection** appears.
- 2 Does the Input Selection field reveal that the BFS QAM is configured for SWIF?
  - If yes, you have completed this procedure; go to *Configure Inband Data* (on page 147).
  - If **no**, continue with step 3.
- **3** Press the up or down arrow button until **SWIF** appears in the **Input Selection** field.
- 4 Press Enter to save the newly configured BFS QAM.

# **Configure Inband Data**

## **Configuring Inband Data**

After reconnecting the BIG, follow these instructions to configure inband data.

- 1 From the DNCS Administrative Console, select the **Application Interface Modules** tab.
- 2 Click Inband Data Config. The Inband Data Configuration window opens.
- 3 In the BFS In-Band Mode field, select ATM.
- 4 Click Save.
- 5 Close the Inband Data Configuration window.

# Set Up DNCS Host

#### Setting Up the DNCS Host

Follow these instructions to configure the DNCS host.

- 1 From the DNCS Administrative Console, select the **Application Interface Modules** tab.
- 2 Click BFS Admin. The BFS Administration window opens.
- 3 Select the **Hosts** tab.
- 4 Double-click dncsatm. The Set Up BFS Host window opens

**Note:** If this is a distributed site (supports the RNCS feature), double-click the DNCS site.

- 5 On the Set Up BFS Host window, confirm that the **Host Name** is **dncsatm** and that the other fields are empty.
- 6 Close the Set Up BFS Host window.
- 7 Select **Sources** on the BFS Administration window. The window updates to list all BFS sources.
- 8 Double-click Source ID 2. The Set Up BFS Source window opens.
- 9 On the Set Up BFS Source window, verify that the **Transmit Type** is **In-band** and that the **Device Name** is **/dev/xtipvc0**.
- 10 Click Save to close the Set Up BFS Source window.
- **11** Repeat steps 8 through 10 for all inband sources, plus any customized inband sources defined by the system operator.

Note: An inband source usually has the designation IB as part if its name.

# Stop the BFS, OSM, and siManager Processes

#### Stopping the BFS, OSM, and siManager Processes

You next need to stop the BFS, OSM, and siManager processes on the DNCS. Follow these instructions to stop the processes.

- 1 From the DNCS Control window, click to highlight the **bfsRemote** process.
- 2 Click **Process** and then select **Stop Process**. In a few minutes, the indicator for the bfsRemote process changes from green to red.

**Important!** Do not go to step 3 until the indicator has changed to red.

- 3 From the DNCS Control window, click to highlight the **bfsServer** process.
- 4 Click **Process** and then select **Stop Process**. In a few minutes, the indicator for the bfsServer process changes from green to red.

**Important!** Do not go to step 5 until the indicator has changed to red.

- 5 From the DNCS Control window, click to highlight the **osm** process.
- 6 Click **Process** and then select **Stop Process**. In a few minutes, the indicator for the osm process changes from green to red.

**Important!** Do not go to step 7 until the indicator has changed to red.

- 7 From the DNCS Control window, click to highlight the siManager process.
- 8 Click **Process** and then select **Stop Process**. In a few minutes, the indicator for the siManager process changes from green to red.

**Important!** Do not go to the next procedure until the indicator has changed to red.

# **Tear Down BFS Sessions**

## **Tearing Down BFS Sessions**

After stopping the BFS and OSM processes, tear down the BFS sessions. Follow these instructions to tear down the BFS sessions.

- 1 From the DNCS Administrative Console, select the **Utilities** tab.
- 2 Click Session List. The Sessions window opens.

| Eile Edit View Search Go B              | ookmarks | <u>T</u> asks <u>H</u> elp |                    |        |                          |                               |                       |                |             |
|-----------------------------------------|----------|----------------------------|--------------------|--------|--------------------------|-------------------------------|-----------------------|----------------|-------------|
| DNCS Application                        |          |                            |                    |        |                          |                               |                       |                |             |
| Session Data Actions                    | Sess     | ion Data                   |                    |        |                          |                               |                       |                |             |
| Display Details of Selected<br>Session  | Select   | Session ID                 | Type               | State  | <u>VASP</u><br>Name      | QAM<br>Name,Port,Frequency    | Start Time            | PID<br>Mapping | Tear<br>Rea |
| Display Elements of<br>Selected Session |          | 00:00:00:00:00:00<br>2     | Continuous<br>Feed | Active | Broadcast<br>File System | BFSqam, RF OUT,<br>603.00 MHz | 2004-3-12<br>14:56:43 | dynamic        |             |
| Teardown Selected<br>Sessions           |          | 00:00:00:00:00:00<br>4     | Continuous<br>Feed | Active | Broadcast<br>File System | BFSqam, RF OUT,<br>603.00 MHz | 2004-3-12<br>14:56:43 | dynamic        |             |
| Refresh Session List                    |          | 00:00:00:00:00:00<br>6     | Continuous<br>Feed | Active | Broadcast<br>File System | BFSqam, RF OUT,<br>603.00 MHz | 2004-3-12<br>14:56:43 | dynamic        |             |
| Filter Session List                     |          | 00:00:00:00:00:00<br>8     | Continuous<br>Feed | Active | Broadcast<br>File System | BFSqam, RF OUT,<br>603.00 MHz | 2004-3-12<br>14:56:43 | dynamic        |             |
| Exit all Session screens                |          | 00:00:00:00:00:00<br>10    | Continuous<br>Feed | Active | Broadcast<br>File System | BFSqam, RF OUT,<br>603.00 MHz | 2004-3-12<br>14:56:43 | dynamic        |             |
| Help                                    |          | 00:00:00:00:00:00<br>12    | Continuous<br>Feed | Active | Broadcast<br>File System | BFSqam, RF OUT,<br>603.00 MHz | 2004-3-12<br>14:56:43 | dynamic        |             |
|                                         |          | 00:00:00:00:00:00<br>14    | Continuous<br>Feed | Active | Broadcast<br>File System | BFSqam, RF OUT,<br>603.00 MHz | 2004-3-12<br>14:56:43 | dynamic        |             |
|                                         |          | 00:00:00:00:00:00<br>16    | Continuous<br>Feed | Active | Broadcast<br>File System | BFSqam, RF OUT,<br>603.00 MHz | 2004-3-12<br>14:56:43 | dynamic        |             |
|                                         |          | 00:00:00:00:00:00<br>18    | Continuous<br>Feed | Active | Broadcast<br>File System | BFSqam, RF OUT,<br>603.00 MHz | 2004-3-12<br>14:56:43 | dynamic        |             |
|                                         |          | 00:00:00:00:00:00<br>20    | Continuous<br>Feed | Active | Broadcast<br>File System | BFSqam, RF OUT,<br>603.00 MHz | 2004-3-12<br>14:56:43 | dynamic        |             |
|                                         |          | 00:00:00:00:00:00<br>22    | Continuous<br>Feed | Active | Broadcast<br>File System | BFSqam, RF OUT,<br>603.00 MHz | 2004-3-12<br>14:56:43 | dynamic        |             |
|                                         |          | 00:00:00:00:00:00<br>1000  | Continuous<br>Feed | Active | Broadcast<br>File System | BFSqam, RF OUT,<br>603.00 MHz | 2004-3-12<br>14:56:43 | dynamic        |             |
| Document: Done (10.882 secs)            | 4        |                            |                    | 10     | 01                       |                               |                       |                |             |

- **3** Highlight the BFS sessions and then click **Teardown Selected Sessions**. A confirmation message appears.
- 4 Click OK. The system tears down the BFS sessions.

# **Clear Completed, Pending, or Failed Sessions**

## **Clearing Completed, Pending, or Failed Sessions**

Follow these instructions to clear completed, pending, or failed sessions.

- 1 If necessary, open an xterm window on the DNCS.
- 2 Type clearDbSessions -c and then press Enter.

**Important!** Complete this step even if the Session List window, in the previous procedure – Tear Down BFS Sessions – shows no sessions.

# Stop the BFS QAM

## Stopping the BFS QAM

After running the clearDbSessions command to clear completed, pending, or failed sessions, you need to turn off the BFS QAM. Locate the power switch on the back panel of the BFS QAM and set it to the **Off** position.

# **Restart the BFS, OSM, and siManager Processes**

#### Restarting the BFS, OSM, and siManager Processes

Follow these instructions to restart the BFS, OSM, and siManager processes.

- 1 From the DNCS Control window, click to highlight the bfsRemote process.
- 2 Click **Process** and then select **Start Process**. In a few minutes, the indicator for the bfsRemote process changes from red to green.

**Important!** Do not go to step 3 until the indicator has changed to green.

- 3 From the DNCS Control window, click to highlight the **bfsServer** process.
- 4 Click **Process** and then select **Start Process**. In a few minutes, the indicator for the bfsServer process changes from red to yellow.

**Note:** The bfsServer process will not show green because the BFS QAM is currently stopped.

**Important**! Do not go to step 5 until the indicator has changed to yellow.

- 5 From the DNCS Control window, click to highlight the **osm** process.
- 6 Click **Process** and then select **Start Process**. In a few minutes, the indicator for the osm process changes from red to green.

**Important!** Do not go to step 7 until the indicator has changed to green.

- 7 From the DNCS Control window, click to highlight the **siManager** process.
- 8 Click **Process** and then select **Start Process**. In a few minutes, the indicator for the siManager process changes from red to green.

**Important!** Do not go to the next procedure until the indicator has changed to green.

# **Restart the BFS QAM**

## **Restarting the BFS QAM**

Locate the power switch on the back panel of the BFS QAM and set it to the **On** position.

#### Notes:

- The BFS sessions that you tore down earlier in this appendix will rebuild in 10 to 15 minutes.
- After the BFS sessions have rebuilt, the indicator for the bfsServer process on the DNCS Control window will change from yellow to green.
- After the BFS sessions have rebuilt, the VDAT light on the BIG should illuminate.

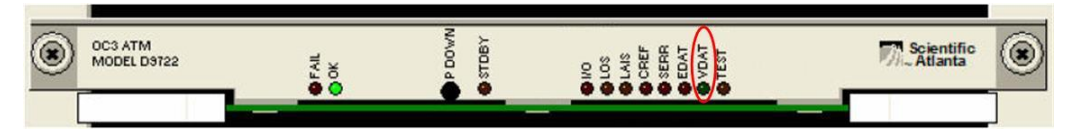

# ...... **CISCO**

Cisco Systems, Inc. 5030 Sugarloaf Parkway, Box 465447 Lawrenceville, GA 30042 www.cisco.com This document includes various trademarks of Cisco Systems, Inc. Please see the Notices section of this document for a list of the Cisco Systems, Inc. trademarks used in this document. Product and service availability are subject to change without notice. © 2007, 2012 Cisco and/or its affiliates. All rights reserved. June 2012 Printed in USA Part Number 4004148 Rev C

678 277-1120 800 722-2009